# Vascular Intervention

EviCore by Evernorth<sup>®</sup> Provider Orientation Session for Aetna

August / September 2023

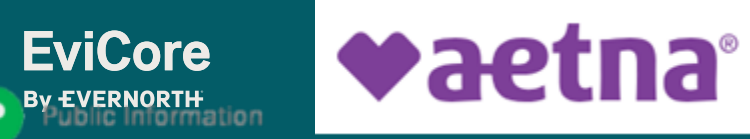

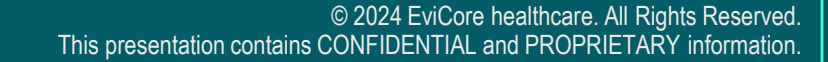

11/22/2024

## Agenda

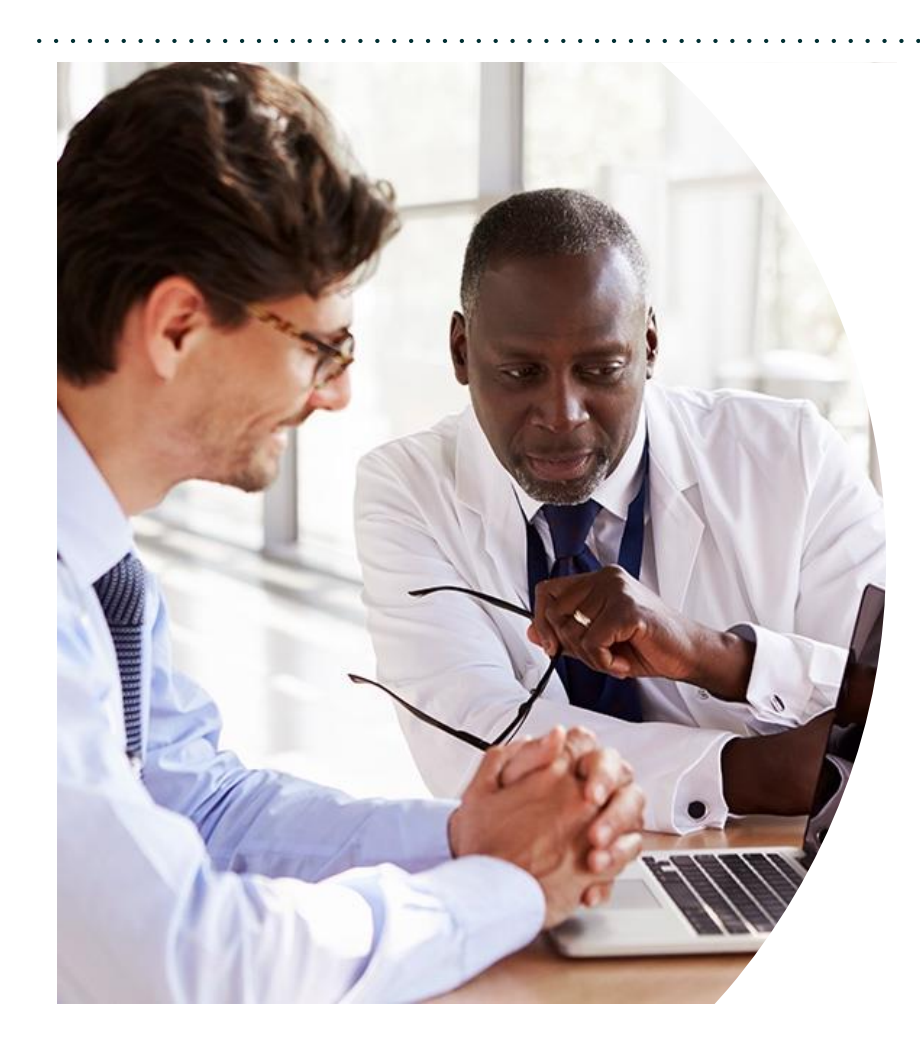

**Solution Overview** Vascular Intervention

#### **Submitting Requests**

## Prior Authorization Outcomes, Special Considerations & Post-Decision Options

#### **EviCore Provider Portal**

- Overview, Features & Benefits
- Portal Case Submission

#### **Provider Resources**

#### **Questions & Next Steps**

#### Appendix

• Peer-to-Peer (P2P) Scheduling Tool

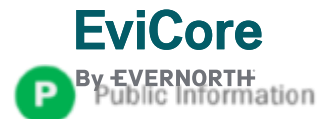

# Vascular Intervention Overview

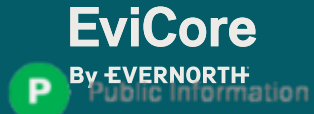

## **Cardiovascular Solution** – Covered Services

## **Cardiac Imaging**

- Stress Testing
  - Myocardial Perfusion Imaging (Single-photo **Emission Computerized** Tomography [SPECT] & Positron Emission Tomography [PET])
  - Stress Echocardiography
- Cardiac Computerized ۲ Tomography (CT) & Magnetic Resonance Imaging (MRI) Echocardiography
  - Transthoracic (TTE)
  - Transesophageal (TEE)

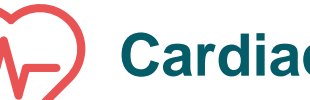

## **Cardiac Devices**

- **Diagnostic Heart** Catheterization
- **Pacemakers**
- Implantable Cardioverter Defibrillator (ICD)

### Cardiovascular Interventions

Vascular interventions\*

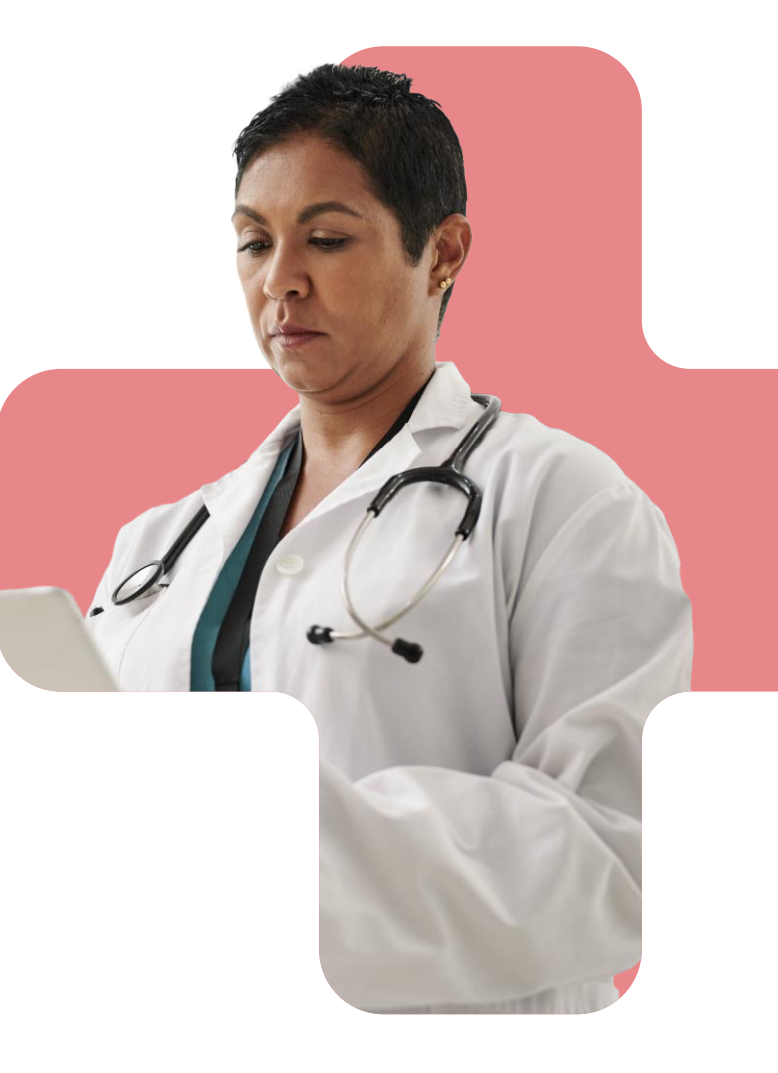

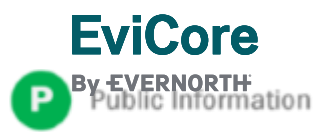

### **Vascular Intervention**

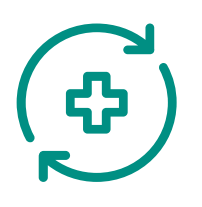

Peripheral atherosclerosis procedures included in the Peripheral Vascular Disease (PVD) intervention program include:

- Non-Coronary Angioplasty and Stent Placement
- Non-Coronary Atherectomy
- Cerebrovascular Angioplasty and Stent Placement
- Elective, Isolated Iliac Branched Endograft Placement
- Venous Interventions: Venoplasty and Stenting
- Varicose Vein/Venous Insufficiency Therapy: Endovenous Ablation, Ligation, Phlebectomy, Sclerotherapy
- Vascular Embolization: Arterial and Venous

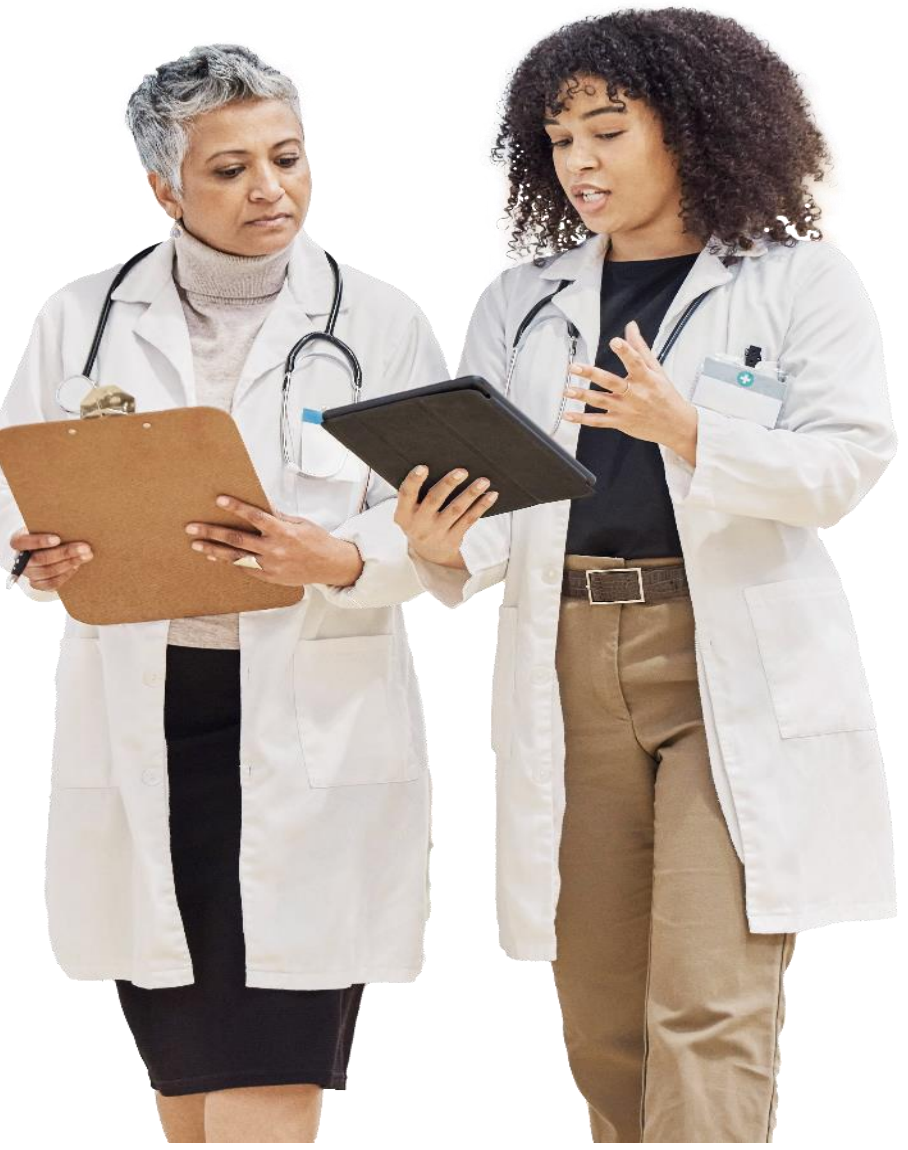

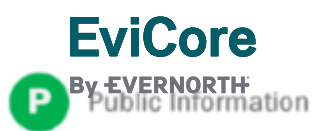

## **Aetna Prior Authorization Services**

EviCore will begin accepting prior authorization requests for Vascular Intervention services on 9/1/23 for dates of service 9/1/23 and after.

| Applicable Membership                                   | Prior authorization applies to the following services | Prior authorization does NOT apply to services performed in    |  |  |
|---------------------------------------------------------|-------------------------------------------------------|----------------------------------------------------------------|--|--|
| Medicare                                                | Outpatient                                            | Emergency Rooms                                                |  |  |
| Commercial (Fully Insured)                              | Elective/Non-emergent                                 | <ul> <li>Observation Services</li> </ul>                       |  |  |
| <ul> <li>Individual &amp; Family (IFP) Plans</li> </ul> |                                                       | <ul> <li>Inpatient Stays*</li> </ul>                           |  |  |
|                                                         |                                                       | <ul> <li>*require prior authorization through Aetna</li> </ul> |  |  |

Providers should verify member eligibility and benefits on the secured provider log-in section at: https://apps.availity.com/availity/web/public.elegant.login

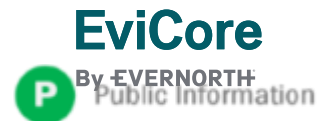

## Aetna Peripheral Arterial Disease Managed Code List

#### lliac 37220 PTA 37221 PTA and Stent +37222 PTA, additional vessel +37223 PTA and Stent, additional vessel 0238T Iliac Atherectomy (no RVUs established)

Femoral / Popliteal 37224 PTA 37225 PTA with Atherectomy 37226 PTA with Stent 37227 PTA with Stent and Atherectomy Tibial / Peroneal 37228 PTA 37229 PTA with Atherectomy 37230 PTA with Stent 37231 PTA with Stent and Atherectomy +37232 PTA, additional vessel +37233 PTA with Atherectomy, additional vessel +37234 PTA with Stent, additional vessel +37235 PTA w Stent & Atherectomy, add'l vessel

#### Stenting

CPT® Abbreviated Description x 37236 Transcatheter placement of an intravascular stent(s), open or percutaneous; initial artery +37237 Transcatheter placement of an intravascular stent(s), open or percutaneous; each additional artery

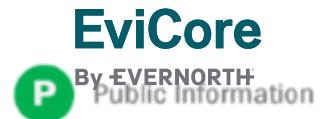

## **Evidence-Based Guidelines**

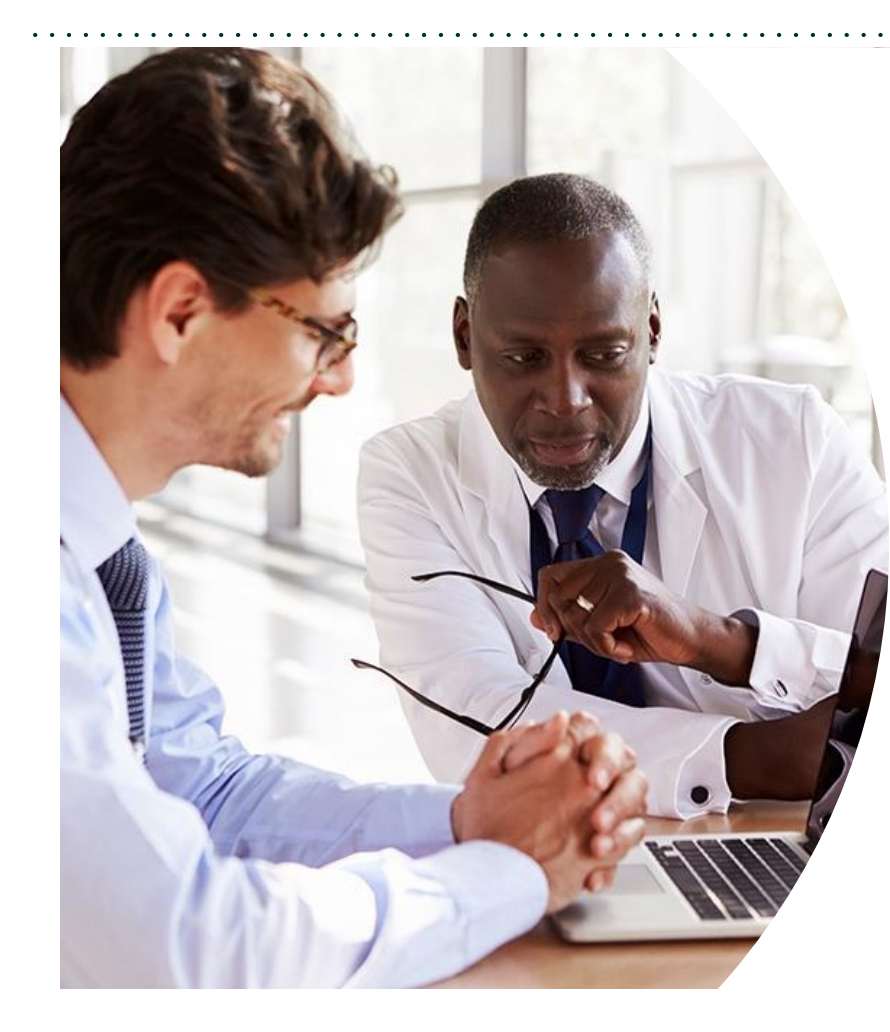

#### The foundation of our solutions

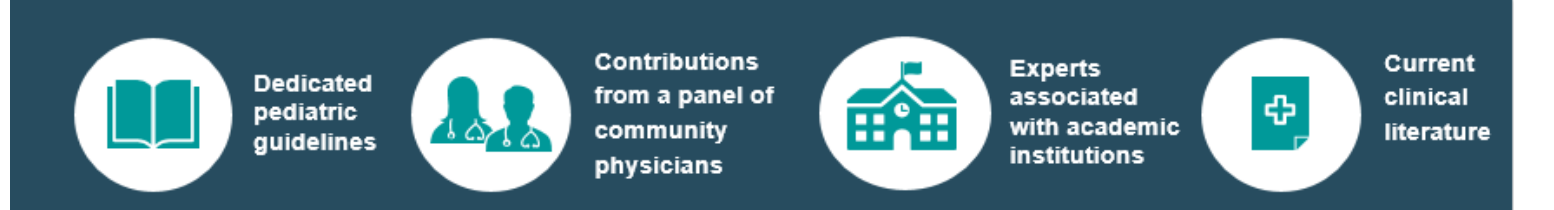

### **Aligned with National Societies:**

- American College of Cardiology
- American Heart Association
- American Society of Nuclear Cardiology
- Heart Rhythm Society
- American College of Radiology
- American Academy of Neurology
- American College of Chest Physicians
- American College of Rheumatology
- American Academy of Sleep Medicine
- American Urological Association

- National Comprehensive Cancer Network
- American Society for Radiation Oncology
- American Society of Clinical Oncology
- American Academy of Pediatrics
- American Society of Colon and Rectal Surgeons
- American Academy of Orthopedic Surgeons
- North American Spine Society
- American Association of Neurological Surgeons
- American Association of Occupational Therapy
- American Association of Physical Therapy
- American College of Obstetricians and Gynecologists
- The Society of Maternal-Fetal Medicine

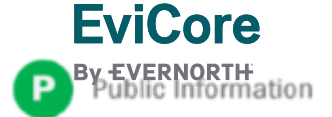

# Submitting Requests

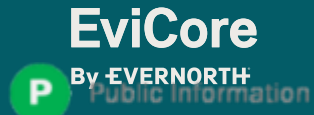

© 2024 EviCore healthcare. All Rights Reserved. This presentation contains CONFIDENTIAL and PROPRIETARY information.

## **Utilization Management** | Prior Authorization

VERNORTH olic Information

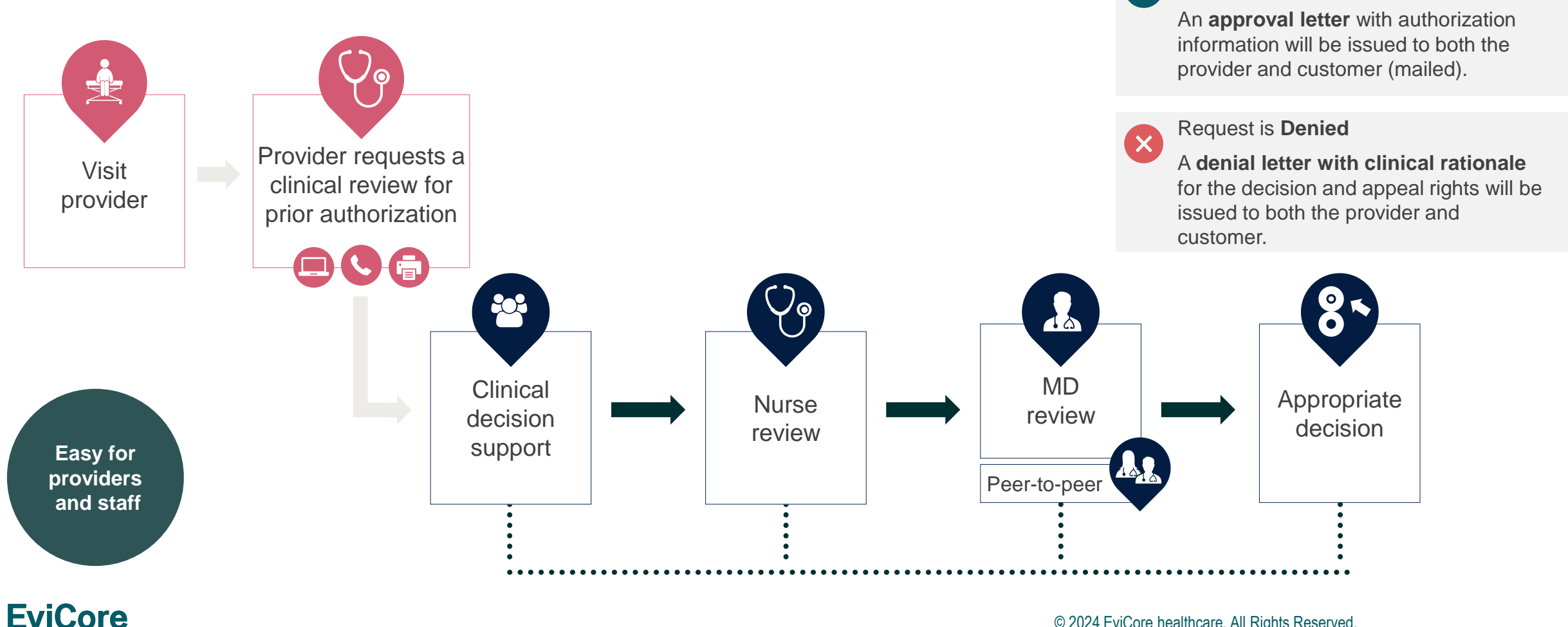

© 2024 EviCore healthcare. All Rights Reserved. This presentation contains CONFIDENTIAL and PROPRIETARY information.

Request is Approved

## **How to Request Prior Authorization**

# The EviCore Provider Portal is the easiest, most efficient way to request clinical reviews and check statuses.

- **Save time**: Quicker process than requests by phone or fax
- Available 24/7

**EviCore** 

- Save your progress: If you need to step away, you can save your progress and resume later
- **Upload additional clinical information**: No need to fax in supporting clinical documentation, it can be uploaded on the portal
- View and print determination information: Check case status in real-time
- **Dashboard**: View all recently submitted cases
- **E-notification**: Opt-in to receive email notifications when there is a change to case status
- **Duplication feature**: If you are submitting more than one request, you can duplicate information to expedite submittals

To access the EviCore Provider Portal, visit **EviCore.com/provider** 

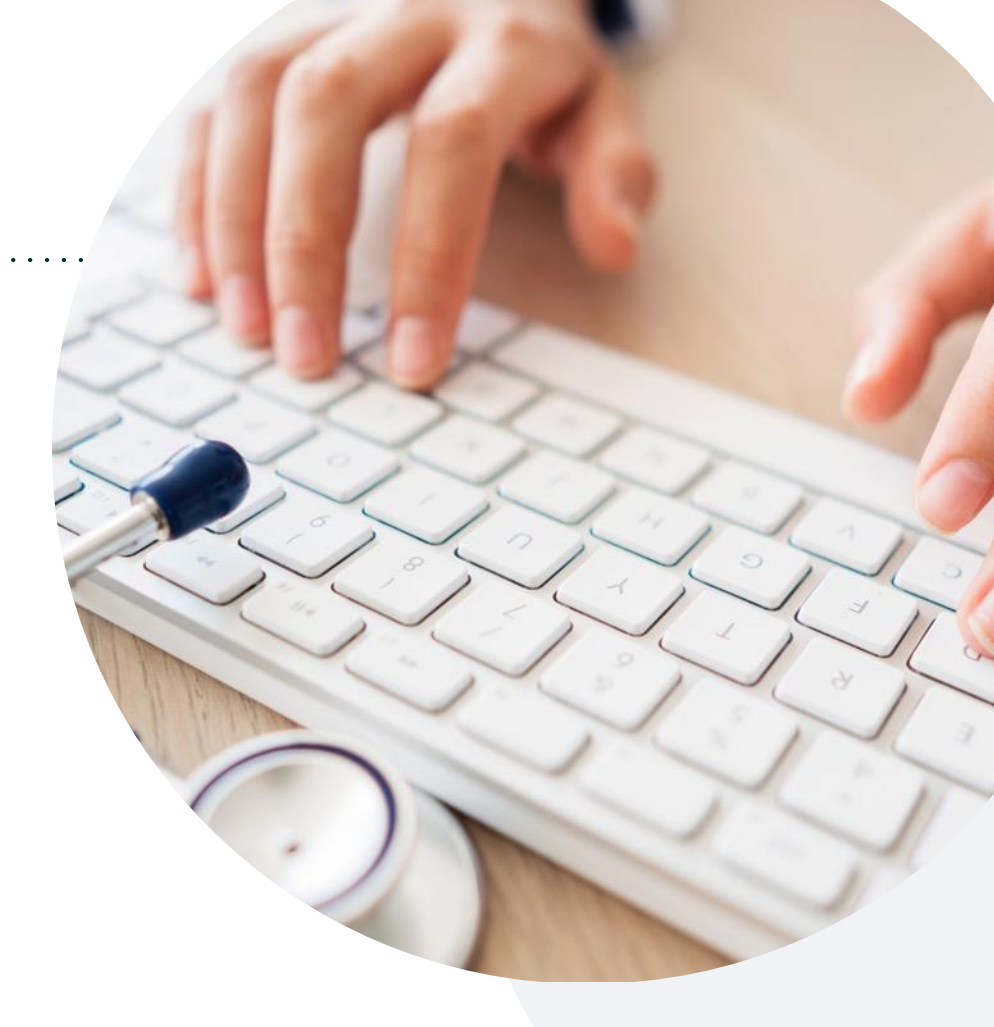

Or by **phone: 888-693-3211** Monday – Friday 7 AM – 7 PM (local time)

#### Or by fax: 888-444-1562

## **Necessary Information for Prior Authorization**

To obtain prior authorization on the very first submission, the provider submitting the request will need to gather information within four categories:

#### Customer

- Health Plan ID
- Customer name
- Date of birth (DOB)

#### **Rendering Facility**

- · Facility name
- Address
- National provider identifier (NPI)
- Tax identification number (TIN)
- Phone & fax number

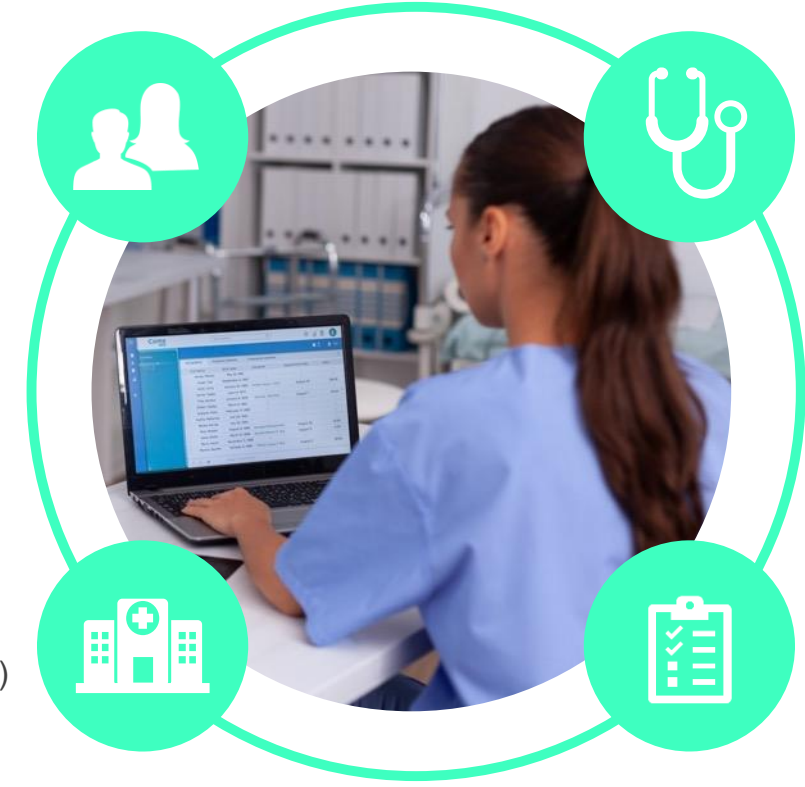

#### **Referring (Ordering) Physician**

- Physician name
- National provider identifier (NPI)
- Phone & fax number

#### **Supporting Clinical**

- Pertinent clinical information to substantiate medical necessity for the requested service
- CPT/HCPCS Code(s)
- Diagnosis Code(s)
- Previous test results

EviCore By EVERNORTH Public Information

## Insufficient Clinical | Additional Documentation Needed

If during case build all required pieces of documentation are not received, or are insufficient for EviCore to reach a determination, the following will occur:

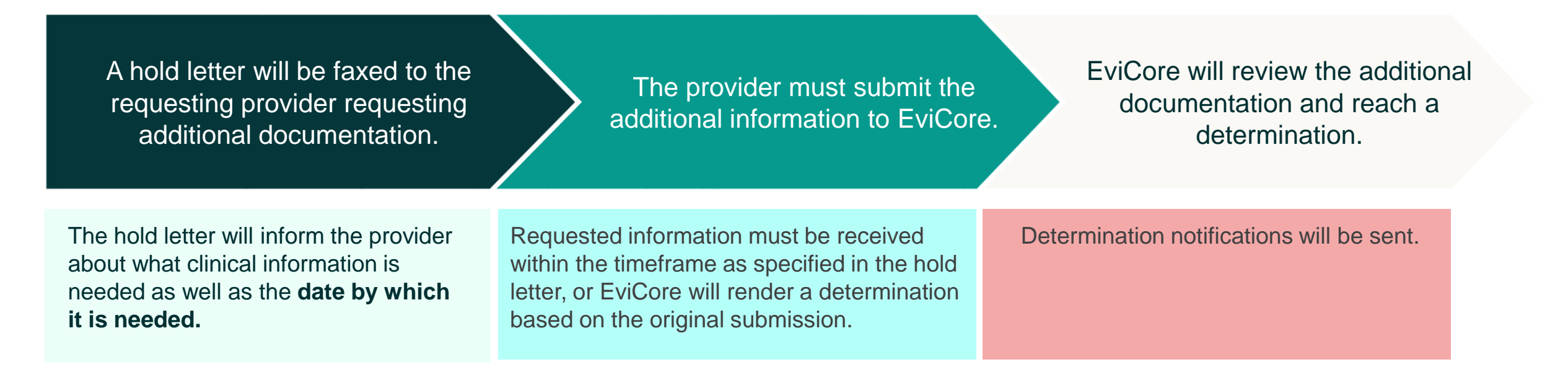

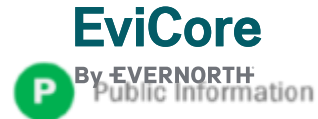

# Prior Authorization Outcomes, Special Considerations & Post-Decision Options

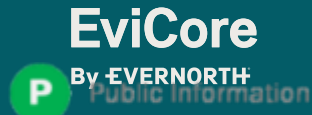

## **Prior Authorization Determination Outcomes**

#### **Determination Outcomes**

- **Approved Requests:** Authorizations are valid for 180 calendar days from the date of the determination.
- **Partially Approved Requests:** In instances where multiple CPT codes are requested, some may be approved and some denied. In these instances, the determination letter will specify what has been approved, as well as post-decision options for denied codes.
- **Denied Requests:** If a request is determined as inappropriate based on evidence-based guidelines, a notification with the rationale for the decision and post-decision/appeal rights will be issued.

#### **Notifications**

**EviCore** 

Information

- Authorization letters will be faxed to the ordering physician.
- Web-initiated cases will receive e-notifications if a user opted in for this method.
- Members will receive a letter by mail.
- Approval information can be printed on demand from the **EviCore portal**.

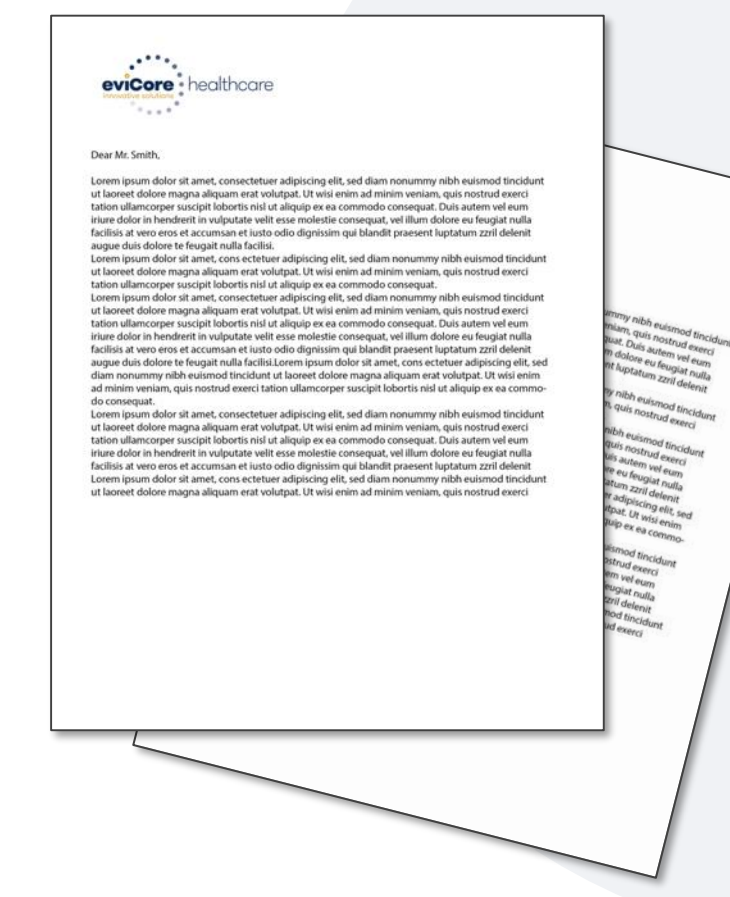

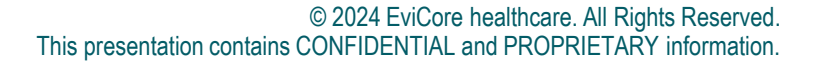

## **Special Circumstances**

#### **Retrospective Authorization Requests**

- Must be submitted by phone within 14 calendar days from the date of service
- Any submitted beyond this timeframe will be administratively denied
- Reviewed for clinical urgency and medical necessity
- Processed within 3 business days (72 hours)
- When authorized, the start date will be the submitted date of service

#### **Urgent Prior Authorization Requests**

- EviCore uses the NCQA/URAC definition of urgent: when a delay in decision-making may seriously jeopardize the life or health of the member
- Can be initiated on provider portal or by phone
- Urgent cases are typically reviewed within 24 to 72 hours

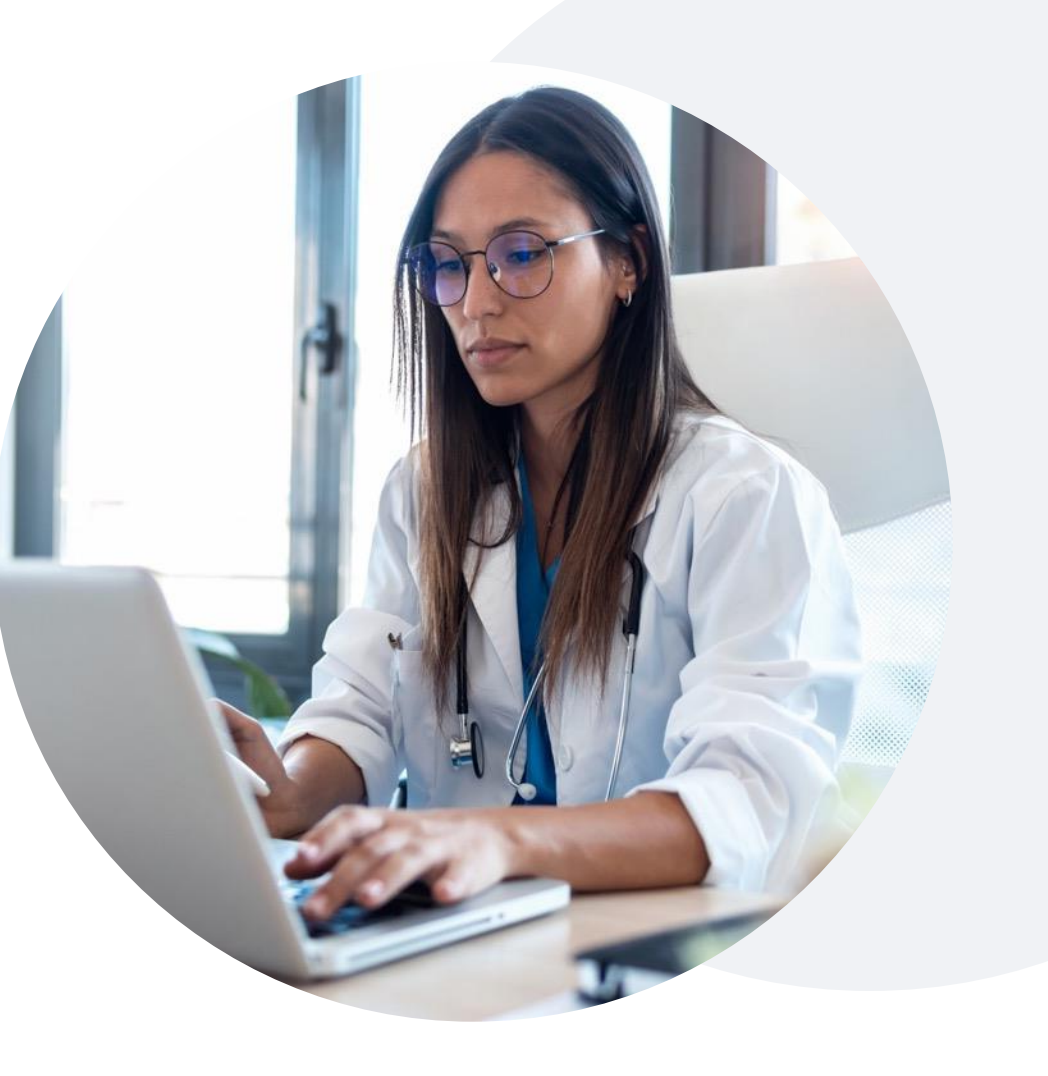

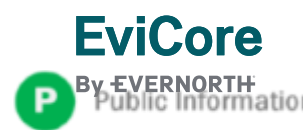

## Special Circumstances (cont.)

We understand that procedures can sometimes change.

- If updates are needed for an existing authorization, providers can contact EviCore by phone.
- Changes to the procedure will typically require another Medical Necessity review on a new authorization.
- If there is a change in procedure and the update is not communicated to EviCore, it may impact claim payment. The billed services should align with the requested and approved procedure.

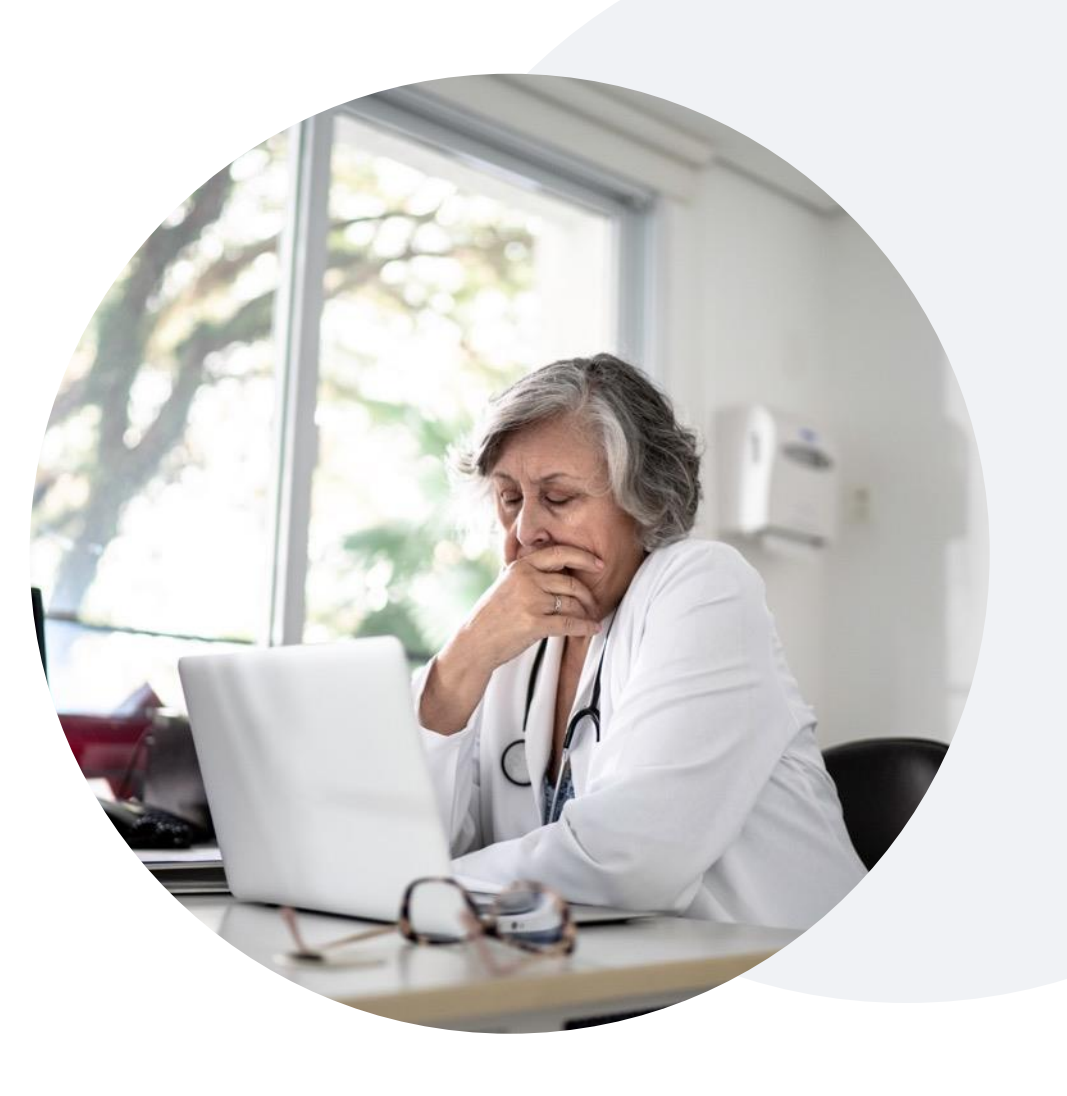

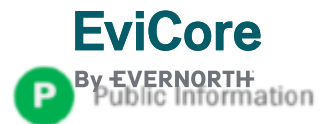

## **Pre-Decision Options | Medicare Members**

### I've received a request for additional clinical information. What's next?

Before a denial decision is issued on Medicare cases, EviCore will notify providers telephonically and in writing. From there, additional clinical information must be submitted to EviCore in advance of the due date referenced.

#### There are three ways to supply the requested information:

- **1. Fax** to 888-444-1562
- 2. Upload directly into the case via the provider portal at EviCore.com
- 3. Request a Pre-Decision Clinical Consultation This consultation can be requested via the EviCore website (instructions are included in the appendix) and must occur prior to the due date referenced

**Important to note:** If the additional clinical information is faxed/uploaded, that clinical is what is used for the review and determination. The case is not held further for a Pre-Decision Clinical Consultation, even if the due date has not yet lapsed.

Once the determination is made, notifications will go out to the provider and member, and the status will be available on <u>EviCore.com</u>.

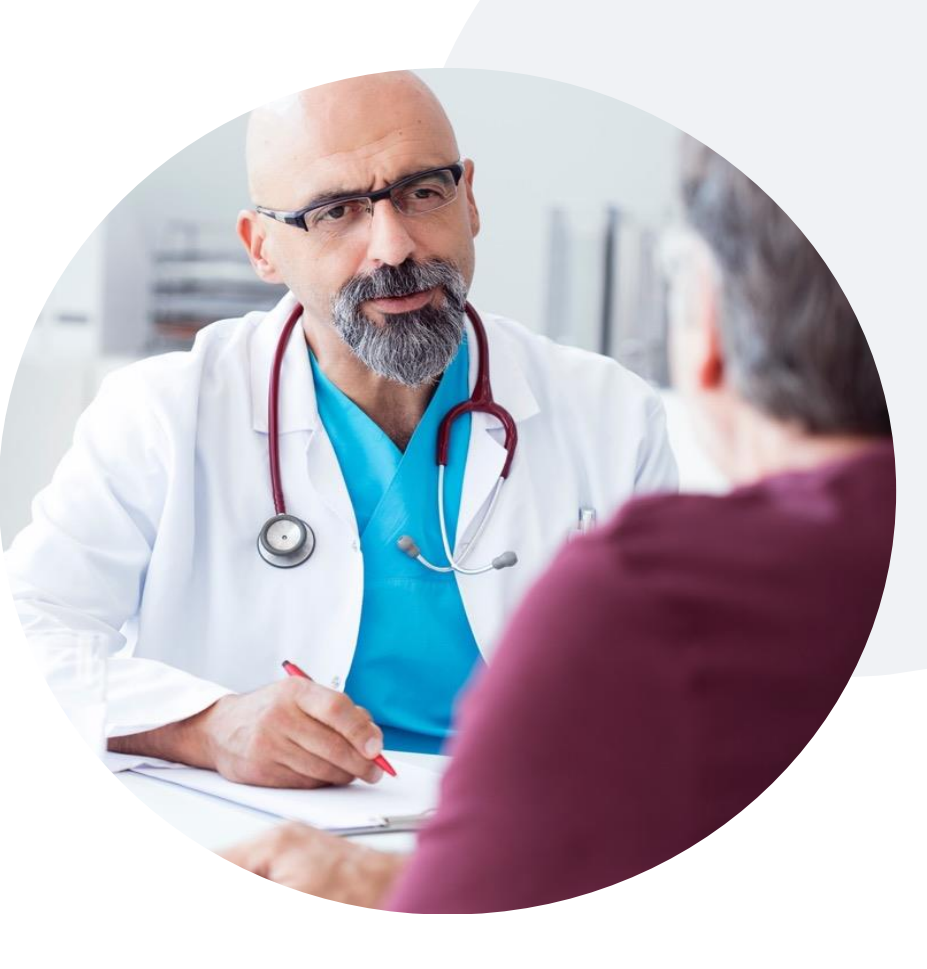

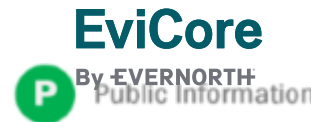

## Post-Decision Options | Commercial Members

### My case has been denied. What's next?

Your determination letter is the best immediate source of information to assess what options exist on a case that has been denied.

You may also call EviCore at **888-693-3211** to speak with an agent who can provide available option(s) and instruction on how to proceed.

Alternatively, select 'All Post Decisions' under the authorization lookup function on the EviCore portal to see available options.

#### Reconsiderations

- Reconsiderations must be requested within 14 calendar days after the determination date.
- Reconsiderations can be requested in writing or verbally via a Clinical Consultation with an EviCore physician.
- EviCore will make a decision within 1 day for verbal requests and 5 days for written requests.

#### Appeals

- EviCore will not process first-level appeals.
- Appeal requests can be submitted to Aetna.

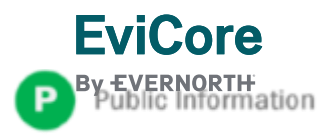

# **EviCore Provider Portal**

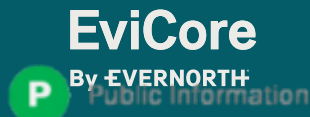

## EviCore Provider Portal | Features

### **Eligibility Lookup**

Confirm if patient requires clinical review

#### **Clinical Certification**

• Request a clinical review for prior authorization on the portal

#### **Prior Authorization Status Lookup**

- View and print any correspondence associated with the case
- Search by member information OR by case number with ordering national provider identifier (NPI)
- Review post-decision options, submit appeal, and schedule a peer-to-peer

#### **Certification Summary**

**EviCore** 

Track recently submitted cases

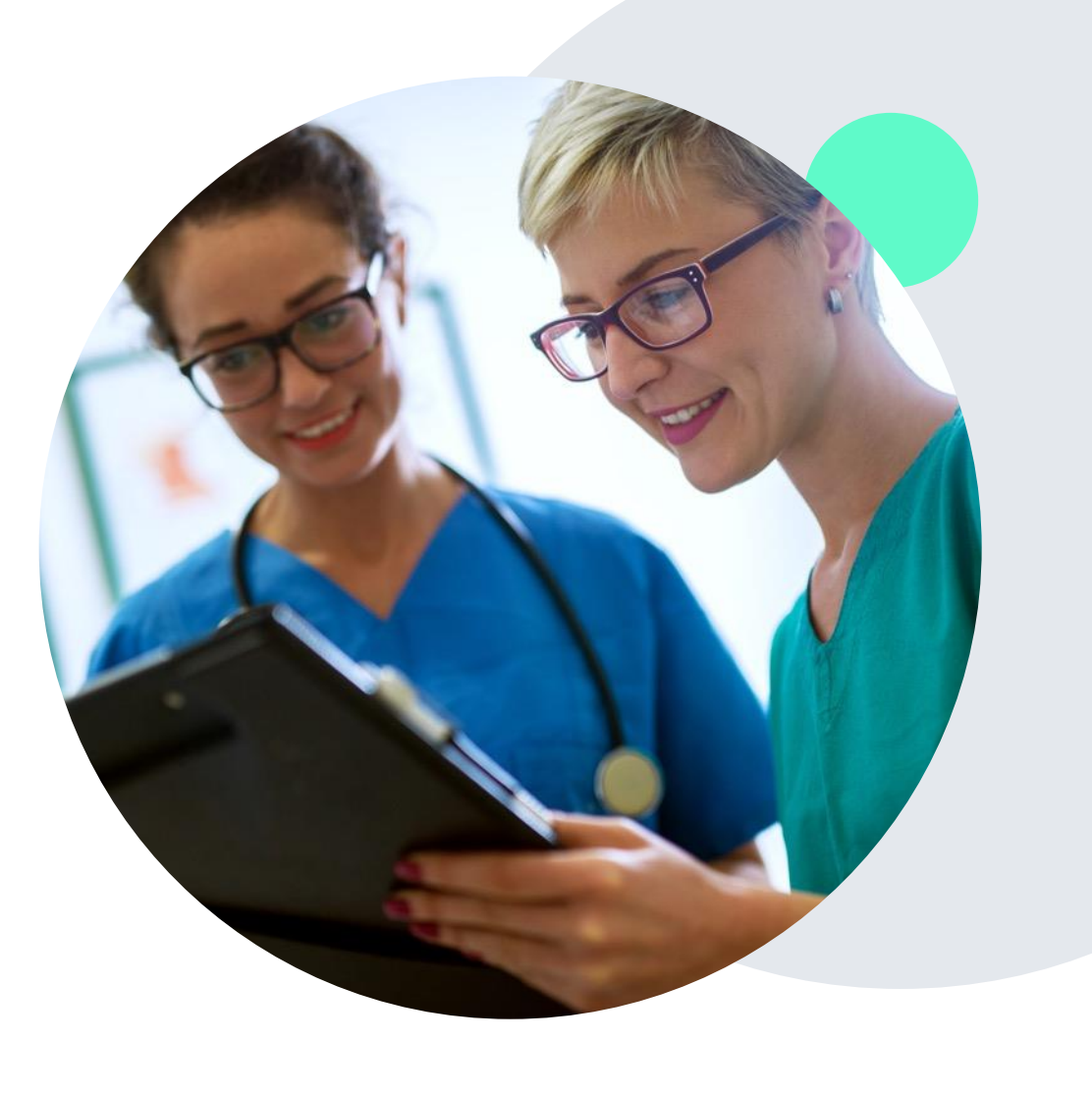

## EviCore Provider Portal | Access and Compatibility

### Most providers are already saving time submitting clinical review requests online vs. telephone.

To access resources on the EviCore Provider Portal, visit EviCore.com/provider

Already a user? Log in with User ID & Password

Don't have an account? Click Register Now

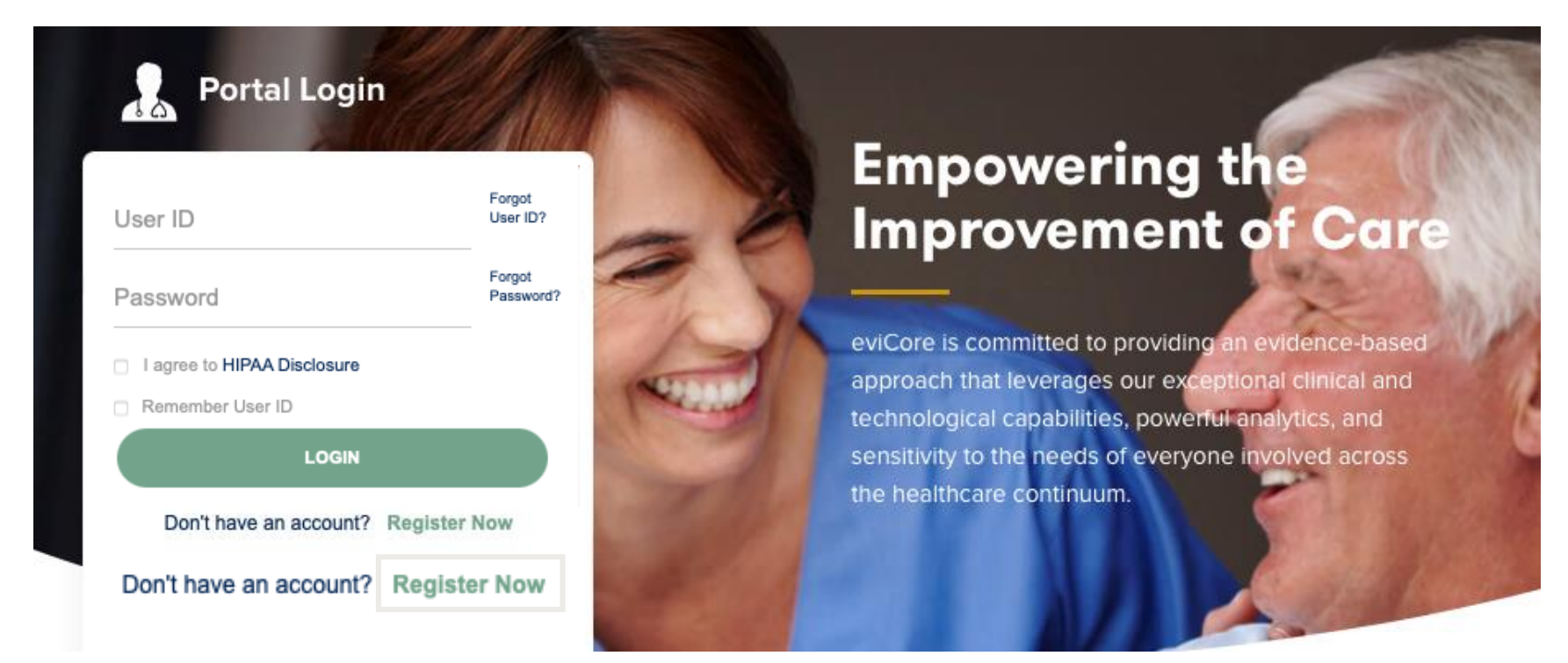

EviCore's website is compatible with all web browsers. If you experience issues, you may need to disable pop-up blockers to access the site.

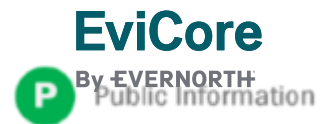

## **Creating an EviCore Provider Portal Account**

Go to <u>www.EviCore.com</u> to register.

Select CareCore National as the Default Portal.

Complete the User Information section in full and **Submit Registration**.

You will immediately be sent an email with a link to create a password. Once you have created a password, you will be redirected to the login page.

| EviCore<br>By EVERNORTH                |                                                                         |                                                                |                |
|----------------------------------------|-------------------------------------------------------------------------|----------------------------------------------------------------|----------------|
| Web Portal Preference                  |                                                                         |                                                                |                |
| Please select the Portal that is liste | ed in your provider training material. This selection determines the pr | imary portal that you will using to submit cases over the web. |                |
| Default Portal*:                       | Select Select Core Outlined                                             |                                                                |                |
| User Information                       | Medsolutions                                                            |                                                                |                |
| All Pre-Authorization notifications    | will be sent to the fax number and email address provided below. Ple    | ase make sure you provide valid information.                   |                |
| User Name*:                            |                                                                         | Address*:                                                      |                |
| Email*:                                |                                                                         |                                                                |                |
| Confirm Email*:                        |                                                                         | City*:                                                         |                |
| First Name*:                           |                                                                         | State*:                                                        | Select V Zip*: |
| Last Name*:                            |                                                                         | Office Name:                                                   |                |
|                                        |                                                                         |                                                                |                |

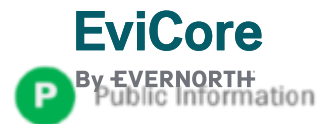

## **Setting Up Multi-Factor Authentication (MFA)**

# To safeguard your patients' private health information (PHI), we have implemented a multi-factor authentication (MFA) process.

After you log in, you will be prompted to register your device for MFA.

Choose which authentication method you prefer: Email or SMS. Then, **enter your email address or mobile phone number.** 

Select **Send PIN**, and a 6-digit pin will be generated and sent to your chosen device.

After entering the provided PIN in the portal display, you will successfully be authenticated and logged in.

| Register En     | nail Address                           |
|-----------------|----------------------------------------|
| example@        | evicore.com                            |
| Only one device | e (Email or SMS) is currently allowed. |
|                 |                                        |
|                 |                                        |
| PIN             |                                        |
| PIN             |                                        |
| PIN             |                                        |

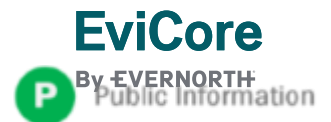

## EviCore Provider Portal | Add Providers

Certification Authorization Eligibility Clinical Certification Requests MSM Practitioner Help / Manage Resources Home Lookup In Progress Perf. Summary Portal Contact Us Summary Certification Your Account Lookup

## Providers will need to be added to your account prior to case submission

- Click the Manage Your Account tab to add provider information
- Select Add Provider
- Enter the NPI, state, and zip code to search for the provider
- Select the matching record based upon your search criteria
- Once you have selected a practitioner, your registration will be complete
- You can also click Add Another Practitioner to add another provider to your account
- You can access the Manage Your Account at any time to make any necessary updates or changes

| Office Name:                                    |                                      | CHANGE PASSWORD | EDIT ACCOUNT |
|-------------------------------------------------|--------------------------------------|-----------------|--------------|
| Address:                                        | 29 Robbins Road<br>Barlin, CT (MID)7 |                 |              |
| Primary Contac                                  | t: Julie Gademaki                    |                 |              |
| Email Address:                                  | Report Descore of                    | -               |              |
| Email Address:                                  | ER                                   | -               |              |
| Email Address:<br>ADD PROVID<br>Click Column He | ER<br>Padings to Sort                | -               |              |

| Add Practition                                     | er                                 |                                                                      |
|----------------------------------------------------|------------------------------------|----------------------------------------------------------------------|
| Enter Practitioner info<br>*If registering as rend | ormation and fi<br>ering genetic t | nd matches.<br>esting Lab site, enter Lab Billing NPI, State and Zip |
| Practitioner NPI                                   |                                    |                                                                      |
| Practitioner State                                 |                                    | T                                                                    |
| Practitioner Zip                                   |                                    |                                                                      |
|                                                    |                                    |                                                                      |
| FIND MATCHES                                       | CANCEL                             |                                                                      |

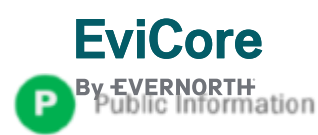

## **Clinical Certification Request** | Case Initiation Process

| Home Certification A<br>Summary                                                                                                    | uthorization<br>Lookup                                                        | Eligibility<br>Lookup                                                                                                    | Clinical<br>Certification                      | Certification Requests<br>In Progress | MSM Practitioner<br>Perf. Summary Portal                                                             | Resources                                                                  | Manage<br>Your Account                                             |
|----------------------------------------------------------------------------------------------------|-------------------------------------------------------------------------------|----------------------------------------------------------------------------------------------------|------------------------------------------------|---------------------------------------|----------------------------------------------------------------------------------------------------|----------------------------------------------------------------------------|--------------------------------------------------------------------|
| Request an Authorization                                                                                                    |                                                                               |                                                                                                    |                                                |                                       |                                                                                                    |                                                                            |                                                                    |
| To begin, please select a program below:<br>Durable Medical Equipment(DME)<br>Evicore Medical Oncology Pathways<br>Gastroenterology<br>Lab Management Program<br>Medical Specialty Drugs<br>Musculoskeletal Management<br>Pharmacy Drugs (Express Scripts Coverage)<br>Radiation Therapy Management Program (RTI<br>Radiology and Cardiology/Vascular Intervention<br>Sleep Management | MP)<br>Primary I<br>Descripti                                                 | sted Service +<br>dure has not been per<br>Procedures<br>Primary Procedure by<br>Transluminal ball<br>your procedure code | Diagnosis<br>formed. CHANGE                    | 2]<br>ere                             | <ul> <li>When building need to select from the list.</li> <li>Select the ap corresponding</li> </ul> | g a new case<br>t the applica<br>plicable <b>CPT</b><br>g <b>diagnosis</b> | e you will<br>ble <b>program</b><br><b>code</b> and<br><b>code</b> |
| CONTINUE                                                                                                    | documer<br>Change Pri<br>Select a S<br>Secondary of<br>BACK<br>Click here for | inted spasm<br>mary Diagnosis<br>Secondary Diagnosis C<br>diagnosis is optional for Rad                                   | ode (Lookup by Code or Do<br>liology<br>LOOKUP | escription)                           | <ul> <li>If your code is<br/>codes in that<br/>be added to t</li> </ul>                              | ith the patien<br>s part of a bu<br>bundle will a<br>he request.           | it's condition.<br>Indle, all<br>Iutomatically                     |

### CLINICAL CERTIFICATION REQUEST Enter Member Information

- + Enter member information, including: patient ID number, date of birth, and both last and first name, then click
   ELIGIBILITY LOOKUP
- + Confirm your patient's information and click **SELECT** to continue
- + If available, provide patient cell phone and email and click **CONTINUE**

| Home                                                         | Certification<br>Summary                                                   | Authorization<br>Lookup                | Eligibility<br>Lookup            | Clinical<br>Certification              | Certification Requests<br>In Progress | MSM Practitioner<br>Perf. Summary Portal | Resources | Manage<br>Your Accou |
|--------------------------------------------------------------|----------------------------------------------------------------------------|----------------------------------------|----------------------------------|----------------------------------------|---------------------------------------|------------------------------------------|-----------|----------------------|
|                                                              |                                                                            |                                        |                                  |                                        |                                       |                                          |           |                      |
| Patier                                                       | nt Eligibility Look                                                        | up                                     |                                  |                                        |                                       |                                          |           |                      |
| Derive 17                                                    |                                                                            | -r                                     |                                  |                                        |                                       |                                          |           |                      |
| Public Di R                                                  | Kebut                                                                      | MMIDDAWW                               |                                  |                                        |                                       |                                          |           |                      |
| Patient La                                                   | est Name Only.*                                                            | M                                      |                                  |                                        |                                       |                                          |           |                      |
| Derive D                                                     |                                                                            |                                        |                                  |                                        |                                       |                                          |           |                      |
| Pythent, Hit                                                 | FIG INSTRUCT                                                               |                                        |                                  |                                        |                                       |                                          |           |                      |
| When ent                                                     | tering patient details, please                                             | review and confirm the spell           | ing of the patient's na          | ome. Verify accuracy of the            | e patient's ID and date of birth.     |                                          |           |                      |
| When ent                                                     | ering patient details, please                                              | review and confirm the spell           | ing of the patient's n           | ame. Verify accuracy of the            | e potient's ID and date of birth.     |                                          |           |                      |
| When ent                                                     | reing patient details, please<br>IP AGAIN                                  | review and confirm the spell           | ing of the patient's n           | ame. Verify accuracy of the            | e patient's ID and date of birth.     |                                          |           |                      |
| When ent                                                     | ris harne: "<br>ining patient details, please<br>IP AGAIN                  | review and confirm the spell           | ing of the patient's na          | ame. Verify accuracy of the<br>aret 10 | e patient's ID and date of birth.     | Member Code                              |           |                      |
| When ent                                                     | rz name: "                                                                 | review and confirm the spell<br>SELECT | ing of the patient's na          | ame. Verify accuracy of the<br>ant ID  | e patient's ID and date of birth.     | Member Code                              |           |                      |
| Viten ent                                                    | ra narra:<br>leding patient details, piease<br>IP AGAIN                    | review and confirm the spell           | ing of the patient's na<br>Pati  | ene. Verlify accuracy of the           | e patient's ID and date of birth.     | Member Code                              |           |                      |
| Ubert fr                                                     | PAGAN<br>PAGAN                                                             | Review and confirm the spell<br>SELECT | ing of the partient's na<br>Pack | ene. Verlify accuracy of the           | e patient's ID and date of birth.     | Member Code                              |           |                      |
| When entr                                                    | PAGAN                                                                      | review and confirm the spell<br>SELECT | ing of the partient's na<br>Paci | ene. Verify accuracy of the            | e patient's ID and date of birth.     | Member Code                              |           |                      |
| Vibert in<br>When entire<br>LOOKU<br>CLU<br>Patier           | EAR PATIENT St                                                             | Review and confirm the spell<br>SELECT | ing of the puttent's na<br>Past  | ene. Verify accuracy of the            | e patient's ID and date of birth.     | Member Code                              |           |                      |
| Papert In<br>When entir<br>LOOKU<br>CLL<br>Patier<br>Patier  | EAR PATIENT St<br>nt Cell Phone<br>nt Email                                | SELECTION                              | ing of the puttent's na          | ent ID                                 | e patient's ID and date of birth.     | Member Code                              |           |                      |
| Papert In<br>When enth<br>LOOKU<br>CLL<br>Patier<br>Patier   | EAR PATIENT St<br>nt Cell Phone<br>nt Email                                | SELECTION                              | ing of the puttent's nu<br>Pada  | ent ID                                 | e patient's ID and date of birth.     | Member Code                              |           |                      |
| Papert in<br>When entir<br>LOOWU<br>CLLI<br>Patier<br>Patier | EAR PATIENT SE<br>nt Cell Phone<br>nt Email<br>BACK CO                     |                                        | ing of the puttent's nu<br>Paci  | ent ID                                 | e patient's ID and date of birth.     | Member Code                              |           |                      |
| CLL<br>CLL                                                   | EAR PATIENT SE<br>Int Cell Phone<br>Int Cell Phone<br>Int Email<br>BACK CO |                                        | Ing of the puttent's na          | ene. Verify accuracy of the            | e patient's ID and date of birth.     | Member Code                              |           |                      |

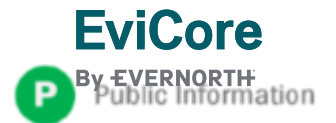

## Clinical Certification Request | Search for and Select Provider

| Home | Certification<br>Summary | Authorization<br>Lookup | Eligibility<br>Lookup | Clinical<br>Certification | Certification Requests<br>In Progress | MSM Practitioner<br>Perf. Summary Portal | Resources | Manage<br>Your Account |
|------|--------------------------|-------------------------|-----------------------|---------------------------|---------------------------------------|------------------------------------------|-----------|------------------------|
|      | <b>-</b>                 |                         |                       |                           |                                       | , , , , , , , , , , , , , , , , , , , ,  |           |                        |

#### **Requesting Provider Information**

CONTINUE

Select the provider for whom you want to submit an authorization request. If you don't see them listed, click Manage Your Account to add them.

| Filter Last Name or NPI |                          | SEARCH | CLEAR SEARCH |
|-------------------------|--------------------------|--------|--------------|
|                         | Provider                 |        |              |
| SELECT                  | 12312312 - Provider Name |        |              |
|                         |                          |        |              |

Search for and select the **Provider/Group** for whom you want to build a case

Click here for help

BACK

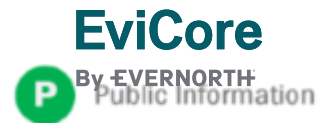

## Clinical Certification Request | Select Health Plan

| Home | Certification<br>Summary | Authorization<br>Lookup | Eligibility<br>Lookup | Clinical<br>Certification | Certification Requests<br>In Progress | MSM Practitioner<br>Perf. Summary Portal | Resources | Manage<br>Your Account |
|------|--------------------------|-------------------------|-----------------------|---------------------------|---------------------------------------|------------------------------------------|-----------|------------------------|
|      |                          |                         |                       |                           |                                       |                                          |           |                        |

| Choose Your Insurer                                       |
|-----------------------------------------------------------|
| Requesting Provider:                                      |
| Please select the insurer for this authorization request. |
| Please Select a Health Plan                               |
| BACK CONTINUE                                             |

- Choose the appropriate Health Plan
   for the request
- Another drop down will appear to select the appropriate address for the provider
- Select CONTINUE

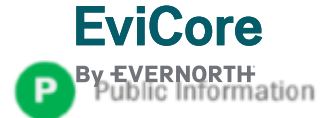

## **Clinical Certification Request | Enter Contact Information**

| Home | Certification<br>Summary | Authorization<br>Lookup | Eligibility<br>Lookup | Clinical<br>Certification | Certification Requests<br>In Progress | MSM Practitioner<br>Perf. Summary Portal | Resources | Manage<br>Your Account |
|------|--------------------------|-------------------------|-----------------------|---------------------------|---------------------------------------|------------------------------------------|-----------|------------------------|
|------|--------------------------|-------------------------|-----------------------|---------------------------|---------------------------------------|------------------------------------------|-----------|------------------------|

#### Add Your Contact Info

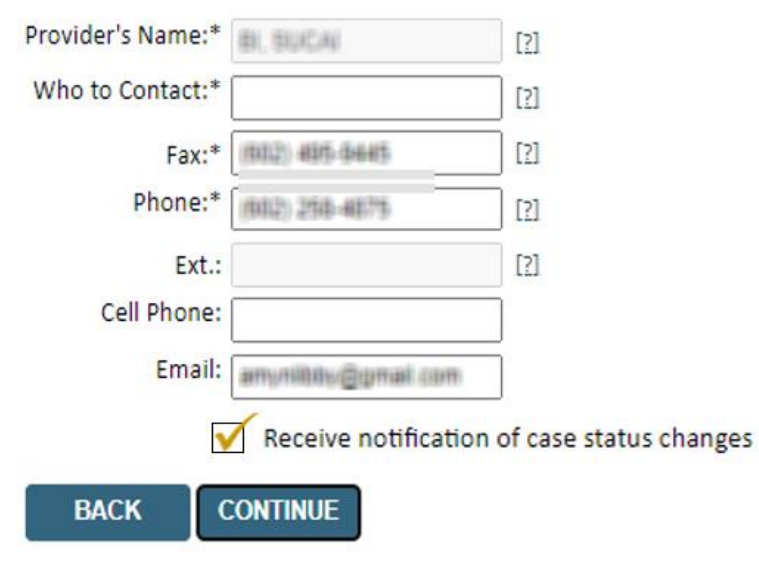

Click here for help

- Enter the **Provider's name** and appropriate information for the point of contact individual
- Provider name, fax and phone will pre-populate, edit as necessary

**NEW!** Check this box to enable e-notification updates for any case status changes

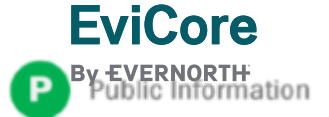

## **Clinical Certification Request** | Site Selection

| Home | Certification<br>Summary | Authorization | Eligibility<br>Lookup | Clinical<br>Certification | Certification Requests | MSM Practitioner<br>Perf. Summary Portal | Resources | Manage<br>Your Account |
|------|--------------------------|---------------|-----------------------|---------------------------|------------------------|------------------------------------------|-----------|------------------------|
|      | Summary                  | соокар        | LOOKup                | Certification             | III FIOgless           | Ferr. Summary Fortai                     |           |                        |

| dd Site of S       | Service                                                |                                                               |                                 |                            |
|--------------------|--------------------------------------------------------|---------------------------------------------------------------|---------------------------------|----------------------------|
|                    | la la la la la la la la la la la la la l               |                                                               |                                 |                            |
| pecific Site Sear  | ch                                                     |                                                               |                                 |                            |
| Jse the fields bel | low to search for specific sites. For best results, se | arch by NPI or TIN. Other search options are by name plus zip | or name plus city. You may s    | search a partial site name |
| entering some po   | ortion of the name and we will provide you the sit     | e names that most closely match your entry.                   |                                 |                            |
| IPI:               | Zip Code:                                              | Site Name:                                                    |                                 |                            |
| IN:                | City:                                                  |                                                               | Exact match                     |                            |
|                    |                                                        |                                                               | <ul> <li>Starts with</li> </ul> |                            |
|                    |                                                        |                                                               |                                 | LOOKUP SIT                 |

- Search for the site of service where the procedure will be performed (for best results, search with NPI, TIN, and zip code)
- Select the specific site where the procedure will be performed

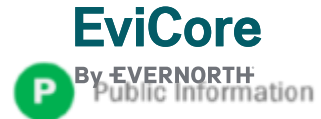

## **Clinical Certification Request | Clinical Certification**

| Home | Certification<br>Summary | Authorization<br>Lookup | Eligibility<br>Lookup | Clinical<br>Certification | Certification Requests<br>In Progress | MSM Practitioner<br>Perf. Summary Portal | Resources | Manage<br>Your Account |
|------|--------------------------|-------------------------|-----------------------|---------------------------|---------------------------------------|------------------------------------------|-----------|------------------------|
|------|--------------------------|-------------------------|-----------------------|---------------------------|---------------------------------------|------------------------------------------|-----------|------------------------|

#### **Proceed to Clinical Information**

You are about to enter the clinical information collection phase of the authorization process.

Once you have clicked "Continue," you will not be able to edit the Provider, Patient, or Service information entered in the previous steps. Please be sure that all  $\frac{1}{2}$  his data has been entered correctly before continuing.

In order to ensure prompt attention to your on-line request, be sure to click SUBMIT CASE before exiting the system. This final step in the on-line process is required even if you will be submitting additional information at a later time. Failure to formally submit your request by clicking the SUBMIT CASE button will cause the case record to expire with no additional correspondence from eviCore.

- Verify that all information is entered and correct
- You will not have the opportunity to make changes after this point

BACK CONTINUE

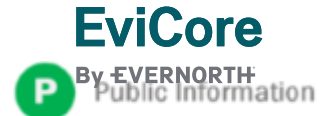

## Clinical Certification Request | Standard or Urgent Request?

| Home | Certification<br>Summary | Authorization<br>Lookup | Eligibility<br>Lookup | Clinical<br>Certification | Certification Requests<br>In Progress | MSM Practitioner<br>Perf. Summary Portal | Resources | Manage<br>Your Account |
|------|--------------------------|-------------------------|-----------------------|---------------------------|---------------------------------------|------------------------------------------|-----------|------------------------|
|------|--------------------------|-------------------------|-----------------------|---------------------------|---------------------------------------|------------------------------------------|-----------|------------------------|

#### **Proceed to Clinical Information**

#### - Urgency Indicator -

If the case you are submitting is found NOT to meet one of the two conditions below, your case will be processed as a standards/routine, non Urgent request. If you have clinical information and this request meets the criteria for urgent, please indicate below. In order for eviCore to process this case as clinically urgent you must upload clinical documentation relevant to this case. If you are unable to upload clinical documentation at this time contact eviCore to process this case as urgent. Please Indicate If any of the following criteria are true regarding urgency of this request :

A delay in care could seriously jeopardize the life or health of the patient or patient's ability to regain maximum function.

A delay in care would subject the member to severe pain that cannot be adequately managed without the care or treatment requested in the prior authorization.
O None of the above

#### Clinical Upload

UPLOAD

| In order for e<br>case.<br>If you are una | viCore to process this case as clinically urgent you must upload clinical documentation relevant to this<br>ible to upload clinical documentation at this time contact eviCore to process this case as urgent. |
|-------------------------------------------|----------------------------------------------------------------------------------------------------|
| Browse for fil                            | e to upload (max size 5MB, allowable extensions .DOC,.DOCX,.PDF,.PNG):                                                                                                    |
| Choose File                               | No file chosen                                                                                                    |
| Choose File                               | No file chosen                                                                                                    |
| Choose File                               | No file chosen                                                                                                    |
| Choose File                               | No file chosen                                                                                                    |
| Choose File                               | No file chosen                                                                                                    |

Proceed to Clinical Information

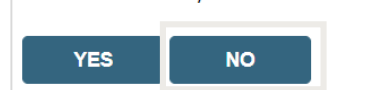

- If the case is **standard**, select **Yes**
- If your request is urgent, select No
- When a request is submitted as urgent, you will be required to upload relevant clinical information
- Upload up to FIVE documents (.doc, .docx, or .pdf format; max 5MB size)
- Your case will only be considered urgent if there is a successful upload

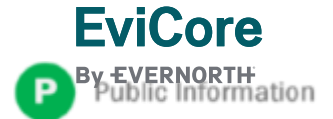

## Vascular Intervention – Requesting Multiple CPT Codes

After you indicate the urgency of the case, you will be asked about additional procedures. All CPT codes must be for the same program.

**NOTE:** Codes that are part of the same bundle do not need to be added since they will automatically be included.

| Clinical Certification                                                                                                    |
|----------------------------------------------------------------------------------------------------|
| Will there be any additional procedures needing prior authorization for the same patient, date of service, and site of service?<br>OYes ONo |
| SUBMIT                                                                                                    |
| Cancel Print                                                                                                    |
| Click here for help or technical support                                                                                                    |

| Clinical Certification                     |   |
|--------------------------------------------|---|
| Please enter the additional procedure code |   |
| 70552                                      | - |
| SUBMET                                     |   |
| Cancel Print                               |   |
| Click here for help or technical support   |   |

- Select YES to add Additional CPT codes.
- Enter one CPT at a time and select SUBMIT after each one.

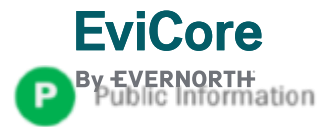

## Clinical Certification Request | Request for Clinical Upload

| HomeCertificationAuthorizationSummaryLookup                                                                                                    | Eligibility<br>Lookup C     | Clinical<br>Certification | Certifica<br>In F | tion Requests<br>Progress                                                                                      | MSM Practitioner<br>Perf. Summary Portal                                                                                                    | Resources                                            | Manage<br>Your Account |
|----------------------------------------------------------------------------------------------------|-----------------------------|---------------------------|-------------------|----------------------------------------------------------------------------------------------------|----------------------------------------------------------------------------------------------------|------------------------------------------------------|------------------------|
| Proceed to Clinical Information         Clinical Upload         Please upload any additional clinical information that justifies the medic         Browse for file to upload (max size 5MB, allowable extensions .DOC, .DO         Choose File         Test clinical.docx         Choose File         No file chosen         Choose File         No file chosen         Choose File         No file chosen         Choose File         No file chosen         Choose File         No file chosen         Choose File         No file chosen | cal necessity of this reque | est.                      |                   | EviCore required<br>last) and one ac<br>Date of birt<br>Correct cas<br>Customer i<br>Full addres<br>Full phone | s documents to have patie<br>ditional identifier from the<br>h<br>se number/Episode ID<br>dentification number<br>ss (Street, City, State and Z<br>number including area cod | nt's name (first a<br>list below:<br>Zip Code)<br>de | Ind                    |

If additional information is required, you will have the option to upload more clinical information for review.

Tips:

- Providing clinical information via the web is the fastest and most efficient method
- Enter additional notes in the space provided only when necessary
- Additional information uploaded to the case will be sent for clinical review
- Print out a summary of the request that includes the case number and indicates 'Your case has been sent to clinical review'

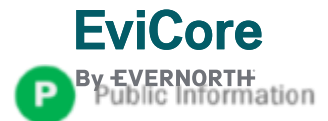

## **Finalizing the Case Submission**

### **Clinical Certification**

I acknowledge that the clinical information submitted to support this authorization request is accurate and specific to this member, and that all information has been provided. I have no further information to provide at this time.

Print SUBMIT CASE

Click here for help or technical support

Acknowledge the Clinical Certification statements and click "Submit Case."

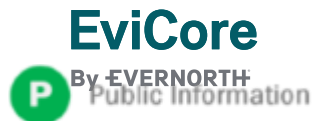

# **Provider Resources**

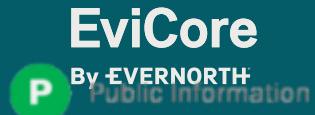

## **Contact EviCore's Dedicated Teams**

#### **Client and Provider Services**

For eligibility issues (member or provider not found in system) or transactional authorization related issues requiring research.

- Email: <u>clientservices@EviCore.com</u>
- Phone: 800-646-0418 (option 4)

#### **Provider Engagement**

Regional team that works directly with the provider community. **Scott Jarrett** 

- Email: <u>scott.jarrett@EviCore.com</u>
- Phone: 615-487-8129

#### **Web-Based Services and Portal Support**

• Live chat

**EviCore** 

- Email: portal.support@EviCore.com
- Phone: 800-646-0418 (option 2)

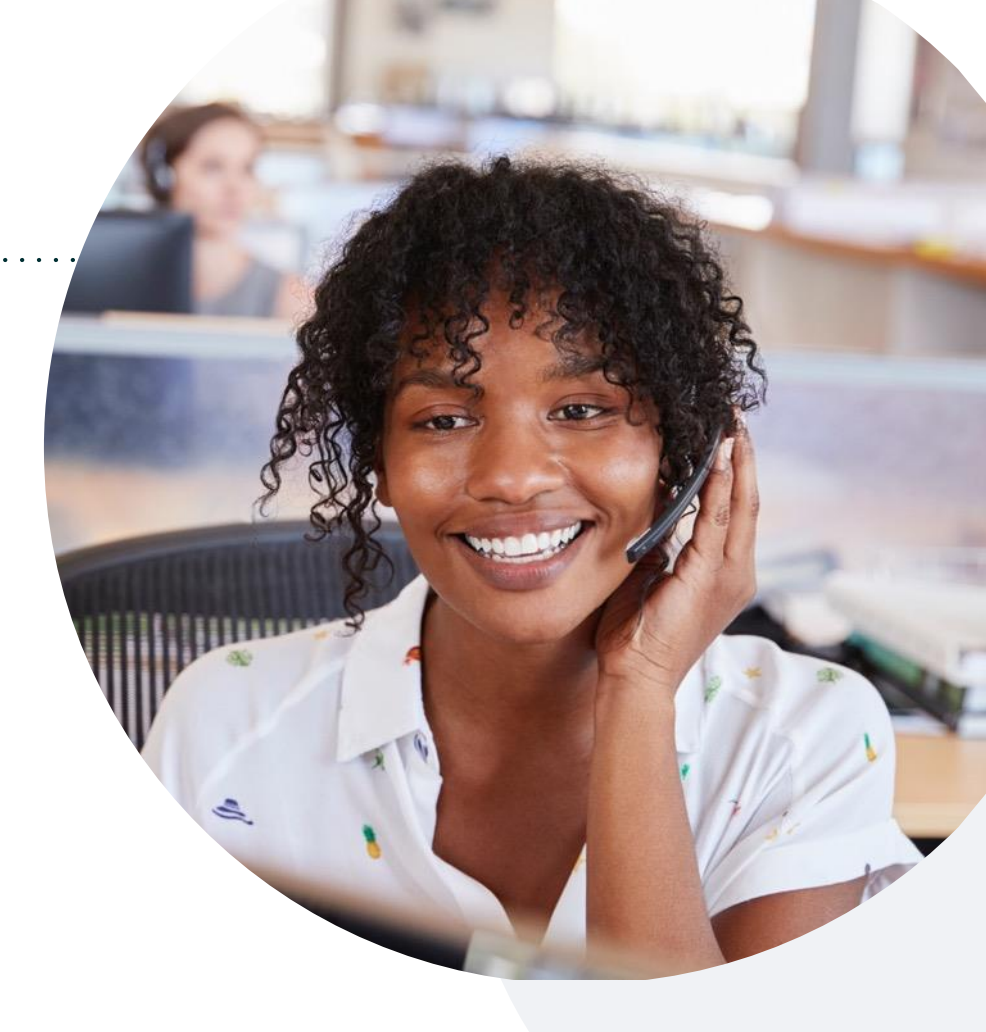

#### **Call Center**

Call **888-693-3211**, representatives are available from 7 a.m. to 7 p.m. local time.

© 2024 EviCore healthcare. All Rights Reserved. This presentation contains CONFIDENTIAL and PROPRIETARY information.

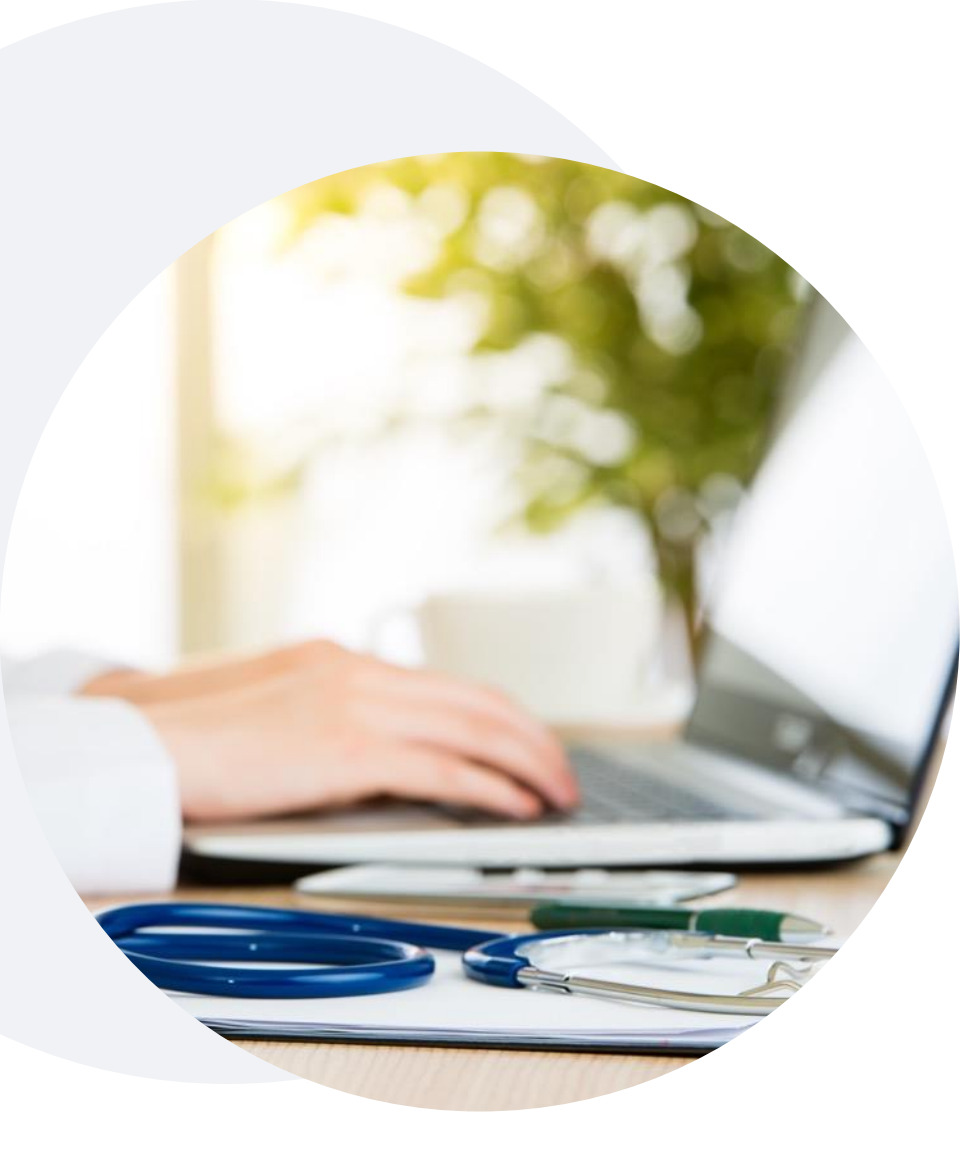

## **Provider Resource Website**

EviCore maintains provider resource pages that contain client- and solution-specific educational materials to assist providers and their staff on a daily basis.

### This page will include:

- Frequently asked questions
- Quick reference guides
- Provider training materials
- CPT code lists

To access these helpful resources, visit: <u>https://www.evicore.com/resources/healthplan/aetna</u>

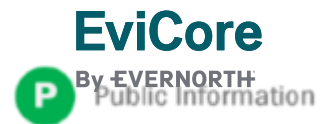

## **EviCore Provider Newsletter**

Stay up-to-date with our free provider newsletter.

+To subscribe:

- Visit <u>EviCore.com</u>
- Scroll down to the section titled Stay Updated With Our Provider Newsletter
- Enter a valid email address

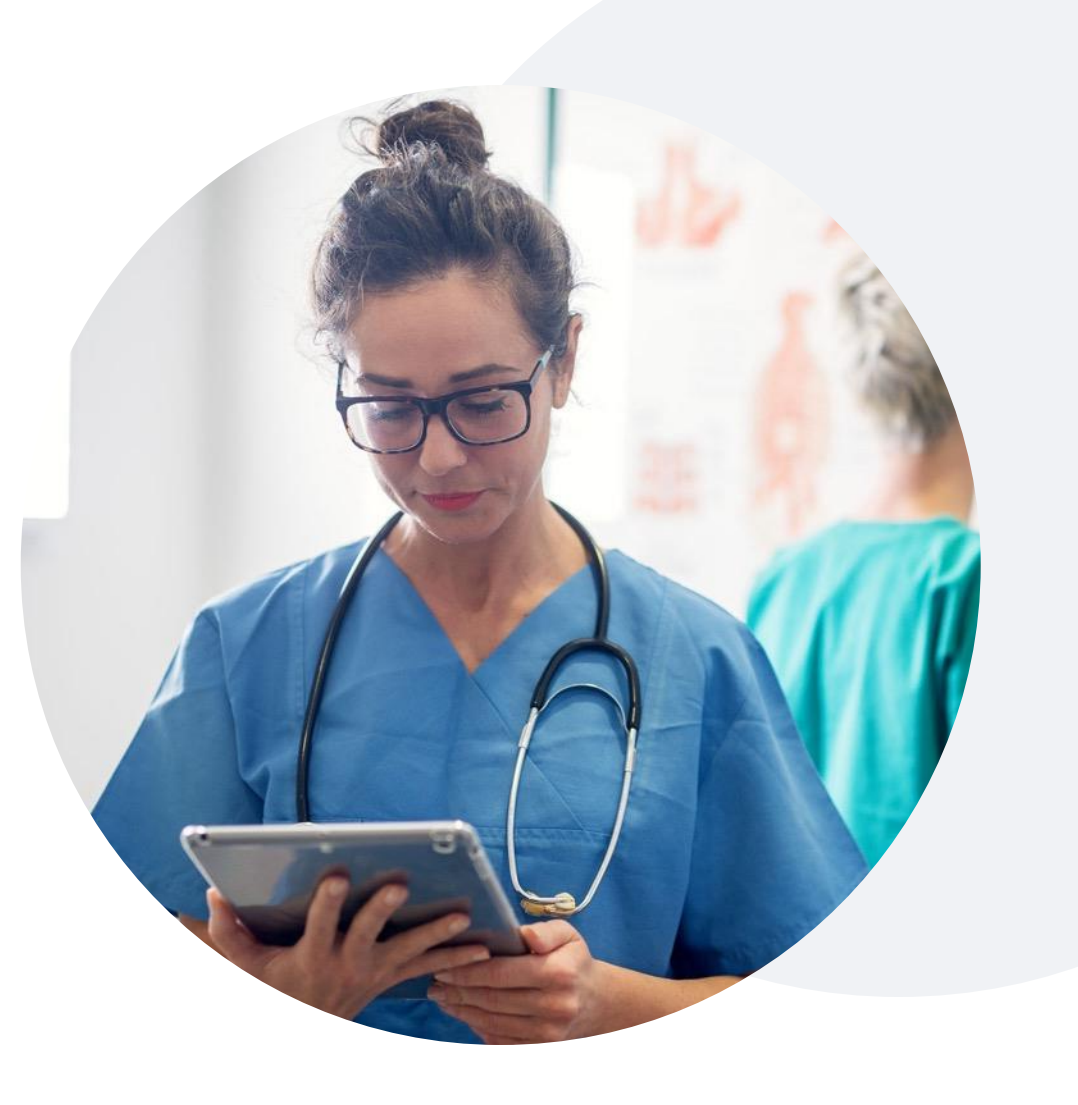

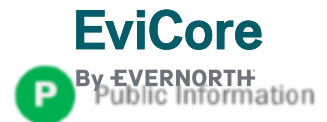

## **Provider Resource Review Forum**

# The EviCore website contains multiple tools and resources to assist providers and their staff during the prior authorization process.

We invite you to attend a **Provider Resource Review Forum** to learn how to navigate <u>EviCore.com</u> and understand all the resources available on the Provider's Hub.

#### Learn how to access:

- EviCore's evidence-based clinical guidelines
- Clinical worksheets
- Existing prior authorization request status information
- Search for contact information
- Podcasts & insights
- Training resources

**EviCore** 

#### **Register for a Provider Resource Review Forum:**

Provider's Hub > Scroll down to EviCore Provider Orientation Session Registrations > Upcoming

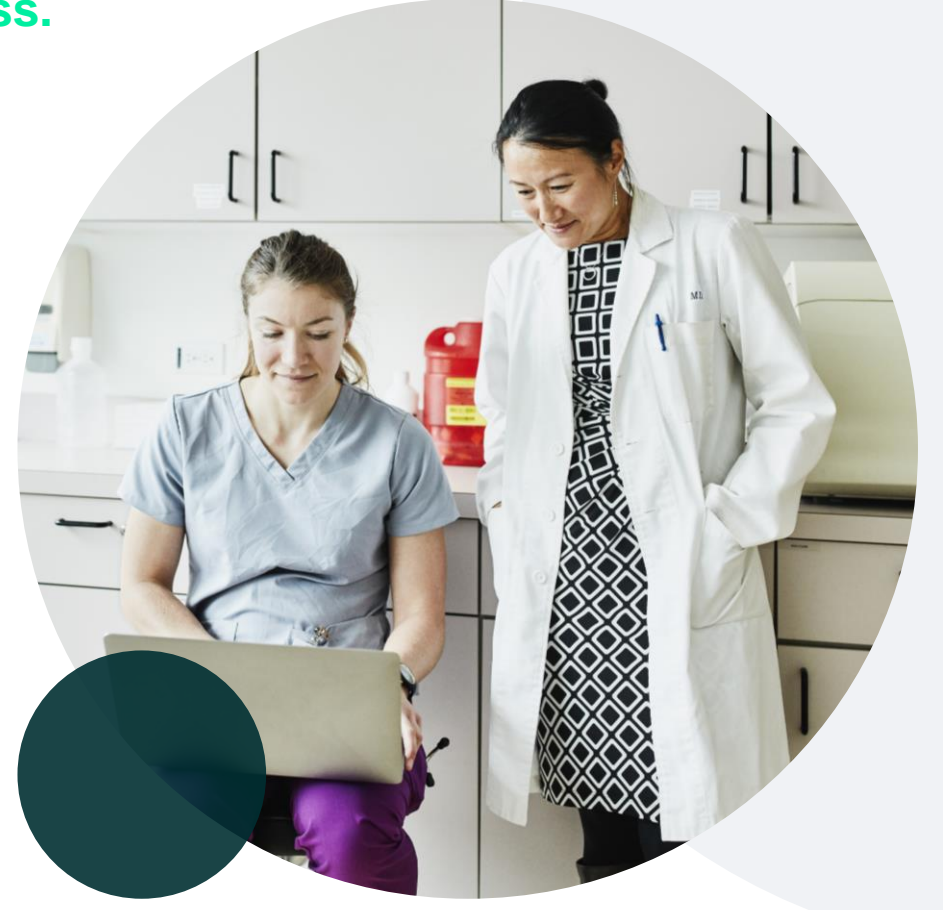

# Q & A

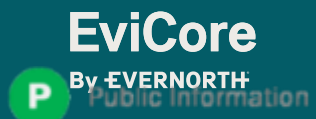

# Thank You

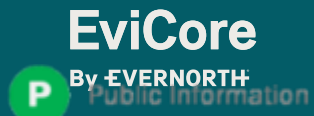

# Appendix

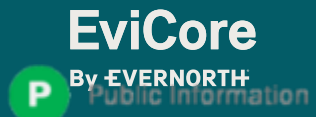

# Peer-to-Peer (P2P) Scheduling Tool

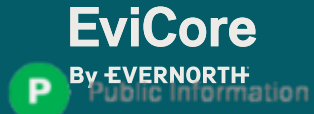

## Provider Resources | Schedule a P2P Request

# If your case is eligible for a Peer-to-Peer (P2P) consultation, a link will display allowing you to proceed to scheduling without any additional messaging.

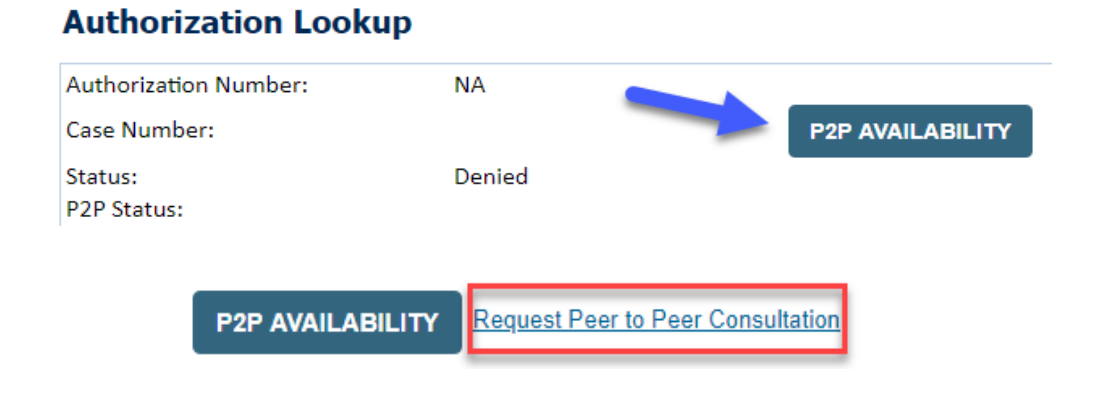

#### Authorization Lookup

| Authorization Number:     | NA                                                                                                    |                                                                                                    |
|---------------------------|----------------------------------------------------------------------------------------------------|----------------------------------------------------------------------------------------------------|
| Case Number:              |                                                                                                    |                                                                                                    |
| Status:                   | Denied                                                                                                    |                                                                                                    |
| P2P Eligibility Result:   | Post-decision options for this case have been existence of the schedule a Peer to Peer discussion for this case be cannot be modified. | nausted or are not delegated to eviCore. You may continue to<br>out it will be considered consultative only and the original decision |
| P2P Status:               |                                                                                                    |                                                                                                    |
| ALL POST DECISION OPTIONS |                                                                                                    | •                                                                                                    |

- Log-in to your account at EviCore.com
- Perform Clinical Review Lookup to determine the status of your request
- Click on the P2P AVAILABILITY button to determine if your case is eligible for a Peer-to-Peer consultation
- Note carefully any messaging that displays\*

\*In some instances, a Peer-to-Peer consultation is allowed, but the case decision can not be changed. In such cases, you can still request a **Consultative-Only Peer-to-Peer**. You can also click on the **ALL POST-DECISION OPTIONS** button to learn what other action can be taken.

Once the **Request Peer-to-Peer Consultation** link is selected, you will be transferred to our scheduling software via a new browser window.

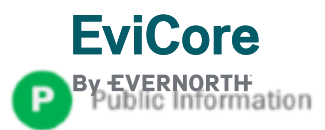

## Provider Resources | Schedule a P2P Request (con't.)

| Case Info                           | Questions | Schedule                       | Confirmation         |
|-------------------------------------|-----------|--------------------------------|----------------------|
| New P2P Req                         | juest     |                                | eviCore<br>beciliore |
| Case Reference No<br>Member Date of | Add Anc   | action will auto-populate from | prior lookup         |
|                                     |           |                                | Lookup Cases >       |

- Upon first login, you will be asked to confirm your default time zone
- You will be presented with the Case Number and customer Date of Birth
- Add another case for the same Peer-to-Peer appointment request by selecting Add Another Case
- To proceed, select Lookup Cases

- You will receive a confirmation screen with customer and case information, including the Level of Review for the case in question
- Click Continue to proceed

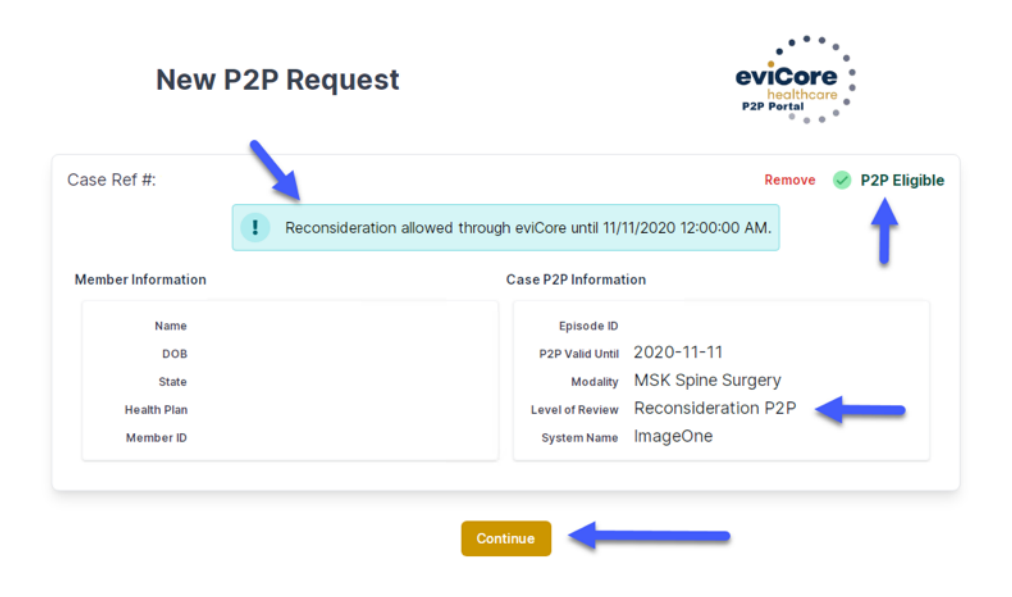

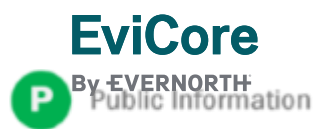

## Provider Resources | Schedule a P2P Request (con't.)

|                                    | Please inc     | ficate you      | r availabili     | ty                |                   |                     |                    |                    |                    |                    |                    |                    |
|------------------------------------|----------------|-----------------|------------------|-------------------|-------------------|---------------------|--------------------|--------------------|--------------------|--------------------|--------------------|--------------------|
| 1st Case                           | Preferre       | d Days          |                  |                   |                   |                     |                    |                    |                    |                    |                    |                    |
| Case #                             | M              | on              | Tu               | ies               | W                 | ed                  |                    | Thu                | rs                 |                    | Fri                |                    |
| Episode ID                         |                | 1               |                  | 1                 |                   | 1                   |                    | ~                  |                    |                    | ×                  |                    |
| Member Name<br>Member DOB          | Preferre       | d Times         |                  |                   |                   |                     |                    |                    |                    |                    |                    |                    |
| Member State                       |                |                 | Morning          |                   |                   |                     |                    | 1                  | dternoo            | n                  |                    |                    |
| Health Plan                        | 700 to<br>8:00 | 6.00 to<br>9.00 | 9:00 to<br>10:00 | 10 00 to<br>11 00 | 11:00 to<br>12:00 | 12:00<br>to<br>1:00 | 1:00<br>to<br>2:00 | 2:00<br>to<br>3:00 | 3:00<br>to<br>4:00 | 4:00<br>to<br>5:00 | 5.00<br>to<br>6.00 | 6:00<br>to<br>7:00 |
| Case Type MSK Spine Surgery        | ~              | ×               | ~                | × .               | ~                 | 4                   | ~                  | 4                  | ~                  | *                  | 4                  | 1                  |
| evel of Review Reconsideration P2P | Time Zo        | ne              |                  |                   |                   |                     |                    |                    |                    |                    |                    |                    |
|                                    | US/Eas         | tern            |                  |                   |                   |                     |                    |                    |                    |                    |                    | 4                  |
|                                    |                |                 |                  |                   |                   |                     |                    |                    |                    |                    | Continu            | 10 >               |

| Prev Week                                                               |                                                                         | 5/18/202                                                                | 20 - 5/24/2020 (Upcomin                                                 | g week)          |                         | Next Week →                               |
|-------------------------------------------------------------------------|-------------------------------------------------------------------------|-------------------------------------------------------------------------|-------------------------------------------------------------------------|------------------|-------------------------|-------------------------------------------|
| )                                                                       |                                                                         |                                                                         |                                                                         |                  |                         | 1st Priority by Skill                     |
| Mon 5/18/20                                                             | Tue 5/19/20                                                             | Wed 5/20/20                                                             | Thu 5/21/20                                                             | Fri 5/22/20      | Sat 5/23/20             | Sun 5/24/20                               |
| 6:15 pm EDT                                                             | -                                                                       | -                                                                       | -                                                                       | -                | -                       | -                                         |
| 6:30 pm EDT                                                             |                                                                         |                                                                         |                                                                         |                  |                         |                                           |
| 6:45 pm EDT                                                             |                                                                         |                                                                         |                                                                         |                  |                         |                                           |
|                                                                         |                                                                         |                                                                         |                                                                         |                  |                         |                                           |
|                                                                         | R., 540.00                                                              |                                                                         | <b>T</b> L.: 5.01.00                                                    | E 1 5 100 100    | <b>.</b>                | 1st Priority by Skill                     |
| Mon 5/18/20                                                             | <b>Tue</b> 5/19/20                                                      | Wed 5/20/20                                                             | <b>Thu</b> 5/21/20                                                      | Fri 5/22/20      | <b>Sat</b> 5/23/20      | 1st Priority by Skill<br>Sun 5/24/20      |
| Mon 5/18/20<br>3:30 pm EDT                                              | Tue 5/19/20<br>2:00 pm EDT                                              | Wed 5/20/20<br>4:15 pm EDT                                              | Thu 5/21/20<br>3:15 pm EDT                                              | Fri 5/22/20<br>- | <b>Sat</b> 5/23/20<br>- | 1st Priority by Skill<br>Sun 5/24/20<br>- |
| Mon 5/18/20<br>3:30 pm EDT<br>3:45 pm EDT                               | Tue 5/19/20<br>2:00 pm EDT<br>2:15 pm EDT                               | Wed 5/20/20<br>4:15 pm EDT<br>4:30 pm EDT                               | Thu 5/21/20<br>3:15 pm EDT<br>3:30 pm EDT                               | Fri 5/22/20<br>- | <b>Sat</b> 5/23/20<br>- | 1st Priority by Skill<br>Sun 5/24/20<br>- |
| Mon 5/18/20<br>3:30 pm EDT<br>3:45 pm EDT<br>4:00 pm EDT                | Tue 5/19/20<br>2:00 pm EDT<br>2:15 pm EDT<br>2:30 pm EDT                | Wed 5/20/20<br>4:15 pm EDT<br>4:30 pm EDT<br>4:45 pm EDT                | Thu 5/21/20<br>3:15 pm EDT<br>3:30 pm EDT<br>3:45 pm EDT                | Fri 5/22/20<br>- | <b>Sat</b> 5/23/20<br>_ | 1st Priority by Skill<br>Sun 5/24/20<br>- |
| Mon 5/18/20<br>3:30 pm EDT<br>3:45 pm EDT<br>4:00 pm EDT<br>4:15 pm EDT | Tue 5/19/20<br>2:00 pm EDT<br>2:15 pm EDT<br>2:30 pm EDT<br>2:45 pm EDT | Wed 5/20/20<br>4:15 pm EDT<br>4:30 pm EDT<br>4:45 pm EDT<br>5:00 pm EDT | Thu 5/21/20<br>3:15 pm EDT<br>3:30 pm EDT<br>3:45 pm EDT<br>4:00 pm EDT | Fri 5/22/20<br>- | <b>Sat</b> 5/23/20<br>_ | 1st Priority by Skill<br>Sun 5/24/20<br>- |

- You will be prompted with a list of EviCore Physicians / Reviewers and appointment options
- Select any of the listed appointment times to continue
- You will be prompted to identify your preferred days and times for a Peer-to-Peer consultation (all opportunities will be automatically presented)
- Click on any green checkmark to deselect that option and then click Continue

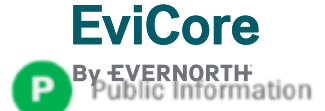

## Provider Resources | Schedule a P2P Request (con't.)

| 22D Info                            | P2P Contact Details              |                |
|-------------------------------------|----------------------------------|----------------|
| - Z.F. IIIIO                        | Name of Provider Requesting P2P  |                |
| Time (0 6:30 pm EDT                 | Dr. Jane Doe                     |                |
| teviewing Provider                  | Contact Person Name              |                |
| Case Info                           | Office Manager John Doe          |                |
| 14 0000                             | Contact Person Location          |                |
| Ist Case                            | Provider Office                  |                |
| Episode ID                          | Phone Number for P2P             | Phone Ext.     |
| Member Name                         | 2 (555) 555-5555                 | <b>J</b> 12345 |
| Member DOB<br>Member State          | Alternate Phone                  | Phone Ext.     |
| Health Plan                         | J (XXX) XXX-XXXX                 | 🤳 Phone Ex     |
| Member ID                           | Requesting Provider Email        |                |
| Level of Review Reconsideration P2P | droffice@internet.com            |                |
|                                     | Contact Instructions             |                |
|                                     | Select option 4, ask for Dr. Doe | -              |
|                                     |                                  |                |
|                                     |                                  | Submit         |
|                                     |                                  |                |
|                                     |                                  |                |
| Scheduling                          |                                  |                |
|                                     |                                  |                |
| Scheduled                           |                                  |                |

Update the following fields to ensure the correct person is contacted for the Peer-to-Peer appointment:

- Name of Provider Requesting P2P
- Phone Number for P2P
- Contact Instructions

Click Submit to schedule the appointment

You will be presented with a summary page containing the details of your scheduled appointment

Confirm contact details

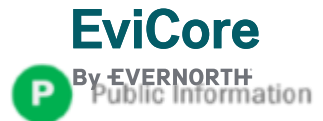

## Provider Resources | Cancel or Reschedule a P2P Appointment

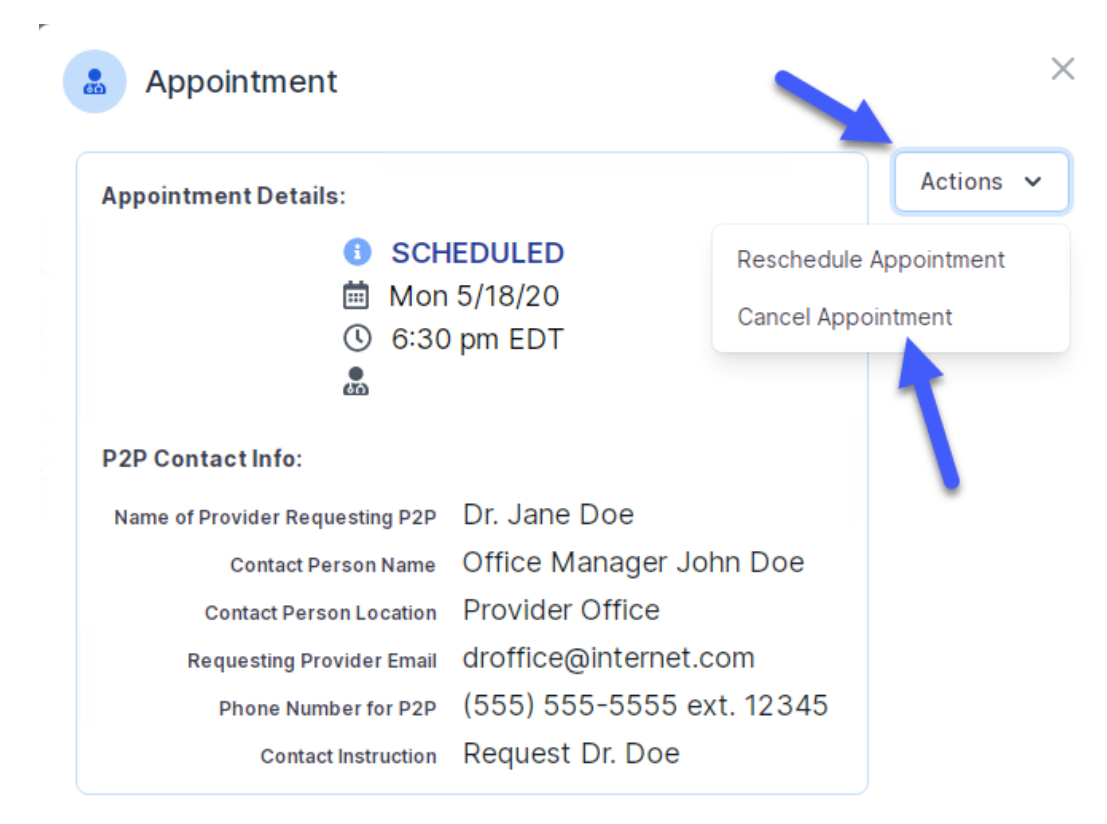

#### To cancel or reschedule an appointment:

- Access the scheduling software and select My P2P Requests on the left-pane navigation
- Select the request you would like to modify from the list of available appointments
- When the request appears, click on the schedule link. An appointment window will open
- Click on the Actions drop-down and choose the appropriate action
  - If choosing to reschedule, select a new date or time as you did initially
  - If choosing to cancel, input a cancellation reason
- Close the browser once finished

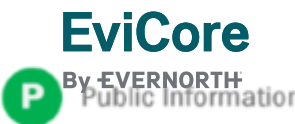

## Provider Resources | Contacts and Helpful Links

| Web-Based Services                                                                 | portal.support@EviCore.com        | 800-646-0418, option 2 |
|------------------------------------------------------------------------------------|-----------------------------------|------------------------|
| Client & Provider Operations                                                       | clientservices@EviCore.com        |                        |
| <b>Provider Engagement:</b><br>Scott Jarrett, Regional Provider Engagement Manager | scott.jarrett@EviCore.com         | 615-487-8129           |
| Worksheets                                                                         | EviCore.com/provider/online-form  | <u>18</u>              |
| Clinical Guidelines                                                                | EviCore.com/provider/clinical-gui | <u>delines</u>         |
| Request a Clinical Consultation                                                    | EviCore.com                       |                        |

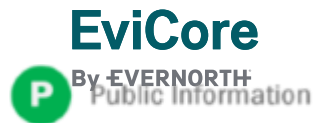

## Provider Resources | EviCore Provider's Hub

#### Providers and staff can access important tools and I would like to... resources at EviCore.com Ŭ Check Prior Authorization Status 🔔 Logir Rescurces Check Prior Authorization Status **Request a Clinical** Request an Appeal or Contact Technical or Check Status of Existing 🧎 Login 📔 Reschrees 🔨 Consultation Reconsideration Web Support Prior Authorization Resources Resources I Would Like To I am searching for... CLINICAL GUIDELINE I Would Like To CLINICAL GUIDELINES Request a Consultation with a Clinical Peer Request a Consultation with a Clinical Peer Clinical Worksheets Clinical Worksheets Daviowar Reviewer Network Standards/Accreditations Network Standards/Accreditations Request an Appeal or Reconsideration Request an Appeal or Reconsideration Provider Playbooks Provider Playbooks ſŀŀ Receive Technical Web Support Receive Technical Web Support ≈= E Training Resources Training Resources Check Status Of Existing Prior Authorization Check Status Of Existing Prior Authorization Check Eligibility Status Check Eligibility Status Access Claims Portal Access Claims Portal Network Standards & **Clinical Worksheets** Clinical Guidelines Provider Playbooks Accreditation Learn How To Learn How To Submit A New Prior Authorization Submit A New Prior Authorization Upload Additional Clinical Upload Additional Clinical GO TO PROVIDER'S HUB Find Contact Information Find Contact Information Podcasts Podcasts I want to learn how to...

#### Step 1

**EviCore** 

EVERNORTH Ublic Information

Open the **Resources** menu in the top right of the browser

Step 2

Select GO TO PROVIDERS HUB to access clinical guidelines, schedule consultations (P2P), and more

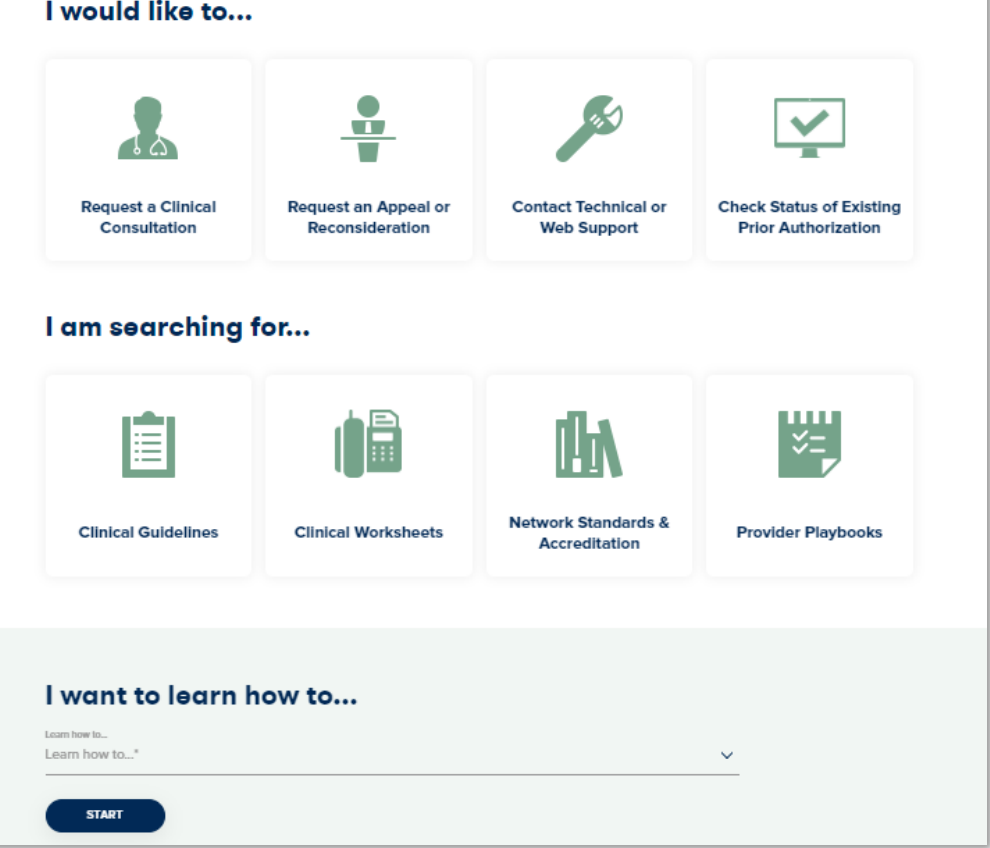

## Provider Resources | Quick Reference Tool

### Where can I locate plan-specific contact information?

| Resources                                                                                           |                                                                                                 |  |
|----------------------------------------------------------------------------------------------------|-------------------------------------------------------------------------------------------------|--|
| CLINICAL GUIDELINES                                                                                 | I Would Like To                                                                                 |  |
| Clinical Worksheets<br>Network Standards/Accreditations<br>Provider Playbooks<br>Training Resources | Request a Consultation with a Clinical Peer<br>Reviewer<br>Request an Appeal or Reconsideration |  |
|                                                                                                    |                                                                                                 |  |
|                                                                                                    | Check Status Of Existing Prior Authorization                                                    |  |
|                                                                                                    | Check Eligibility Status                                                                        |  |
|                                                                                                    | Access Claims Portal                                                                            |  |
|                                                                                                    | Learn How To                                                                                    |  |
| Submit & New Prior Authorization                                                                    |                                                                                                 |  |
|                                                                                                    |                                                                                                 |  |

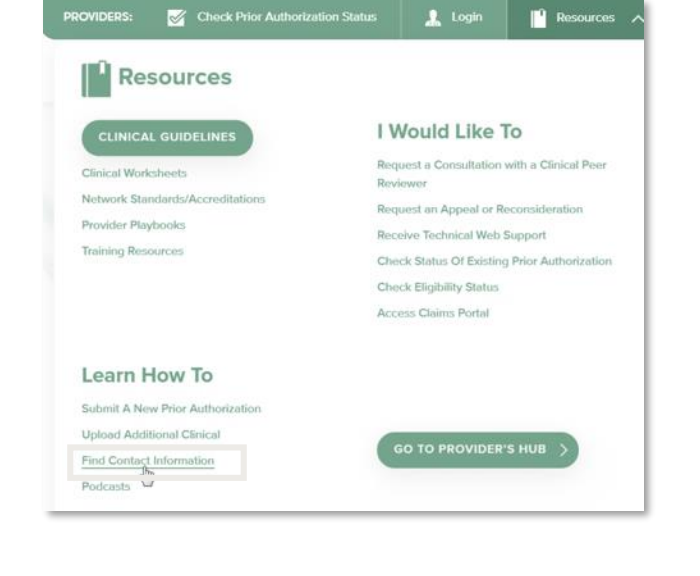

#### Step 1

Open the **Resources** menu in the top right of the browser

#### Step 2

#### Select Find Contact Information

# I want to learn how to... Learn how to... Find Contact Information Health Plan Select a Health Plan...\* Solution Select a Solution...\* \*

#### Step 3

- Use Select a Health Plan and Select a Solution to populate the contact phone and fax numbers
- This will also advise which portal to use for case requests

## Provider Resources | Clinical Guidelines

### How do I access EviCore's clinical guidelines?

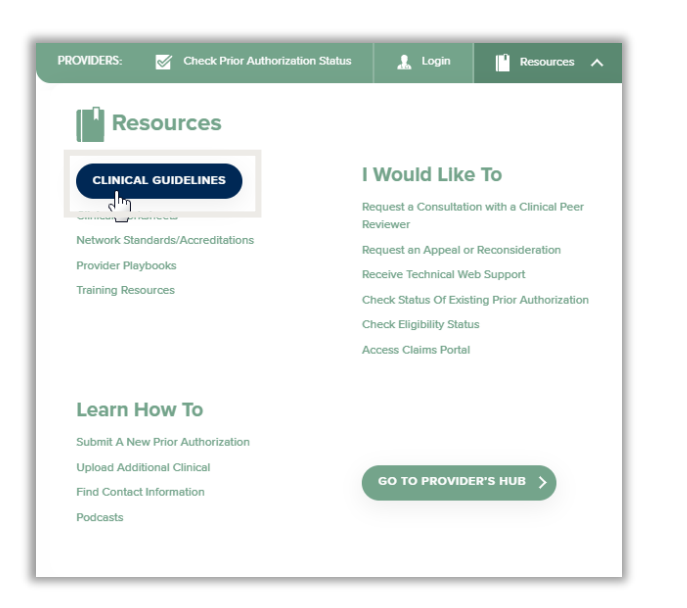

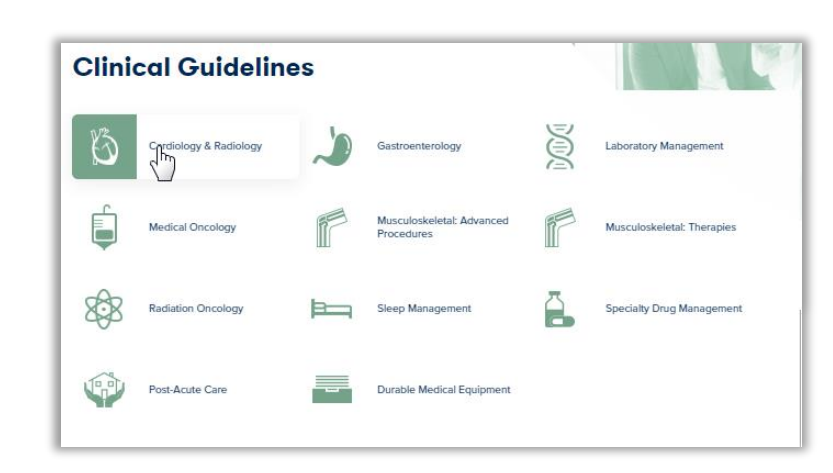

#### Step 1

- Open the **Resources** menu in the top right of the browser
- Select Clinical Guidelines

#### Step 2

Select the solution/program associated with the requested guidelines

| Cardiology & Ro                                                                                           | adiology                                    |
|----------------------------------------------------------------------------------------------------|---------------------------------------------|
| Search by health plan name to view clinical guidelin<br>clinical guideline documents.                     | es. Adobe PDF Reader is required to view    |
| Benefits, coverage policies, and eligibility issues per<br>precedence over eviCore's clinical guidelines. | taining to each health plan may take        |
| If an adverse determination is issued, the requesting<br>or email.                                        | provider will receive written notice by fax |
| If you would like to view all eviCore core guideline<br>your health plan.                                 | s, please type in "eviCore healthcare" as   |
| cviCord                                                                                                   | Q                                           |
| eviCore healthcare                                                                                        |                                             |

#### Step 3

- Search by health plan name to view clinical guidelines
- If you would like to view all guidelines, type in "EviCore healthcare" as your health plan